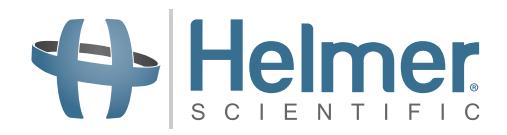

# Compartmental Access Refrigerator iBX080-GX Service and Maintenance Manual

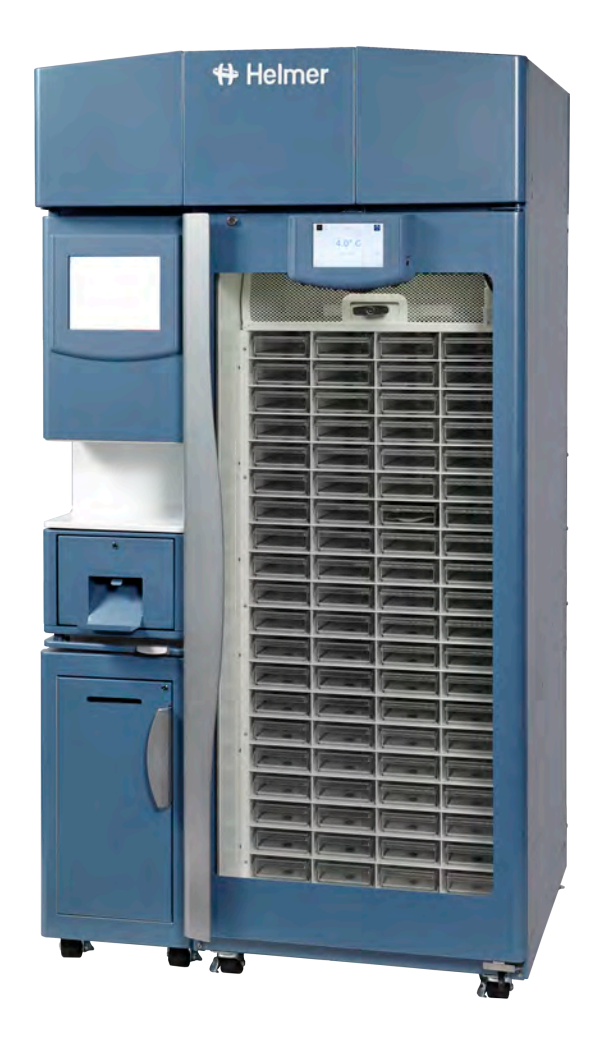

## **Document History**

| Revision | Date        | СО    | Supersession   | Revision Description                                                                                                    |
|----------|-------------|-------|----------------|----------------------------------------------------------------------------------------------------|
| A        | 15 DEC 2023 | 26847 | n/a            | Initial release.                                                                                                    |
| В        | 15 MAR 2024 | 27042 | B supersedes A | Parts pages added.                                                                                                    |
| С        | 17 FEB 2025 | 28673 | C supersedes B | <ul><li>Updated registered trademark symbol on Haemobank.</li><li>Updated Access Control door lock part number from 800220-1 to 801000-1.</li></ul> |

\* Date submitted for Change Order review. Actual release date may vary.

### **Document Updates**

The document is furnished for information use only, is subject to change without notice and should not be construed as a commitment by Helmer Scientific. Helmer Scientific assumes no responsibility or liability for any errors or inaccuracies that may appear in the informational content contained in this material. For the purpose of clarity, Helmer Scientific considers only the most recent revision of this document to be valid.

## **Notices and Disclaimers**

### **Confidential / Proprietary Notices**

Use of any portion(s) of this document to copy, translate, disassemble or decompile, or create or attempt to create by reverse engineering or otherwise replicate the information from Helmer Scientific products is expressly prohibited.

### **Copyright and Trademark**

Helmer<sup>®</sup>, i.Series<sup>®</sup>, i.C<sup>3</sup><sup>®</sup>, and Rel.i<sup>™</sup> are registered trademarks or trademarks of Helmer, Inc. in the United States of America. Copyright © 2025 Helmer, Inc. BloodTrack<sup>®</sup>, HaemoBank<sup>®</sup> and BloodTrack Courier<sup>®</sup> are trademarks of Haemonetics Corporation in the United States and//or other countries. All other trademarks and registered trademarks are the property of their respective owners.

Helmer, Inc., doing business as (DBA) Helmer Scientific and Helmer.

### Disclaimer

This manual is intended as a guide to provide the operator with necessary instructions on the proper use and maintenance of certain Helmer Scientific products.

Any failure to follow the instructions as described could result in impaired product function, injury to the operator or others, or void applicable product warranties. Helmer Scientific accepts no responsibility for liability resulting from improper use or maintenance of its products.

The screenshots and component images appearing in this guide are provided for illustrative purposes only, and may vary slightly from the actual software screens and/or product components.

Helmer Scientific 14400 Bergen Boulevard Noblesville, IN 46060 USA

www.helmerinc.com

# Contents

| 1 | Abou       | t This Manual                                                       | 4  |
|---|------------|---------------------------------------------------------------------|----|
|   | 1.1        | Intended Audience                                                   | 4  |
|   | 1.2        | Model Reference                                                     | 4  |
|   | 1.3        | Intended Use                                                        | 4  |
|   | 1.4        | Safety Symbols and Precautions                                      | 4  |
|   | 1.5        | Avoiding Injury                                                     | 5  |
|   | 1.6        | Model and Input Power                                               | 5  |
|   | 1.7        | Product Labels.                                                     | 6  |
| 2 | Instal     | llation and Configuration                                           | 7  |
|   | 2.1        | Location Requirements                                               | 7  |
|   | 2.2        | Placement and Leveling                                              | 7  |
|   | 2.3        | Configure Access Console                                            | 8  |
|   | 2.4        | Connect AC Power and Ethernet Cable for Kiosk                       | 10 |
|   | 2.5        | Connect Compartmental Access AC Power Cord                          | 10 |
|   | 2.6        | Connect Backup Power.                                               | 11 |
|   | 2.7        | Prepare for Monitoring.                                             | 11 |
| _ |            | · · · ·                                                             |    |
| 3 | Contr      | 'ols                                                                | 13 |
|   | 3.1        | Home Screen and HaemoBank <sup>®</sup> Screensaver                  | 13 |
|   | 3.2        |                                                                     | 13 |
|   | 3.3        |                                                                     | 14 |
|   | 3.4        | Settings                                                            | 14 |
| 4 | Maint      | enance                                                              | 18 |
|   | 4.1        | Alarm Tests                                                         | 19 |
|   | 4.2        | Upgrade System Firmware                                             | 20 |
|   | 4.3        | Test and Replace Backup Batteries.                                  | 21 |
|   | 4.4        | Check Probe Bottle                                                  | 22 |
|   | 4.5        | Inspect and Secure Electrical Wiring and Terminals                  | 22 |
|   | 4.6        | Bypass System Check and Reset                                       | 23 |
|   | 4.7        | Clean the Compartmental Access Refrigerator                         | 23 |
| 5 | Servi      | ce                                                                  | 25 |
|   | 5.1        | Refrigerant Charge                                                  | 25 |
|   | 5.2        | Replace Chamber LED Lamp Strip                                      | 25 |
|   | 5.3        | Maintaining Tray Assembly                                           | 26 |
| 6 | Trout      | Neshooting                                                          | 28 |
| 0 | 6 1        | Compartment Access Circuit Boards and Sensors Diagnostic References | 28 |
|   | 6.2        |                                                                     | 21 |
|   | 6.3        | Network Communications Reference Guide                              | 32 |
|   | 0.3<br>6 / |                                                                     | 22 |
|   | 0.4<br>6 5 |                                                                     | 22 |
|   | 6.6        | i C <sup>3</sup> Alarm Activation Problems                          | 25 |
|   | 0.0        |                                                                     | ວດ |
|   | 0.7<br>6.9 | Condensation Problems                                               | 26 |
|   | 0.0        |                                                                     | 00 |
|   | 0.9        |                                                                     | 57 |

| 6.10  | Compartment Assembly Problems                                                                |
|-------|----------------------------------------------------------------------------------------------|
| 6.11  | Access Console Problems                                                                      |
| Schei | matics                                                                                       |
| 7.1   | Compartmental Access Refrigerator                                                            |
| 7.2   | Access Console                                                                               |
| Parts |                                                                                              |
| 8.1   | Front                                                                                        |
| 8.2   | Interior Front                                                                               |
| 8.3   | Exterior and Interior Rear                                                                   |
| 8.4   | Electrical and Refrigeration Components                                                      |
| 8.5   | Access Console Components                                                                    |
|       | 6.10<br>6.11<br><b>Sche</b><br>7.1<br>7.2<br><b>Parts</b><br>8.1<br>8.2<br>8.3<br>8.4<br>8.5 |

## 1 About This Manual

## 1.1 Intended Audience

This manual is intended for use by end users of the iBX080-GX Compartmental Access Refrigerator. For information on how to use the BloodTrack Courier<sup>®</sup> software which runs on the BloodTrack<sup>®</sup> Kiosk and provides blood product management to the HaemoBank<sup>®</sup>, please refer to the BloodTrack Courier<sup>®</sup> User Guide.

### 1.2 Model Reference

The Compartmental Access Refrigerator becomes a HaemoBank<sup>®</sup> after the refrigerator is attached to a kiosk running the BloodTrack Courier<sup>®</sup> software. References are used throughout this manual to denote the individual components of the HaemoBank<sup>®</sup>. The iBX080-GX component is referenced as Compartmental Access Refrigerator.

### 1.3 Intended Use

## Note

This equipment has been tested and found to comply with the limits for a Class A digital device, pursuant to part 15 of the FCC Rules. These limits are designed to provide reasonable protection against harmful interference when the equipment is operated in a commercial environment. This equipment generates, uses and can radiate radio frequency energy and, if not installed and used in accordance with the instruction manual, may cause harmful interference to radio communications. Operation of this equipment in a residential area is likely to cause harmful interference in which case the user will be required to correct the interference at his own expense.

Helmer refrigerators are intended for the storage of blood products and other medical and scientific products.

### 1.4 Safety Symbols and Precautions

### Symbols found in this document

The following symbols are used in this manual to emphasize certain details for the user:

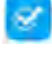

Task Indicates procedures which need to be followed.

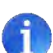

**Note** Provides useful information regarding a procedure or operating technique when using Helmer Scientific products.

**NOTICE** Advises the user against initiating an action or creating a situation which could result in damage to equipment; person injury is unlikely.

## Symbols found on the unit

The following symbols may be found on the refrigerator or refrigerator packaging:

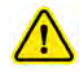

Caution: Risk of damage to equipment or danger to operator

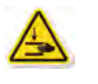

Warning: Crushing of hands / fingers

Warning: Flammable material

Refer to documentation

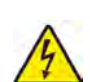

Caution: Shock / electrical hazard

Caution: Hot surface

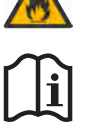

These symbols also appear with appropriate information provided within this document.

## 1.5 Avoiding Injury

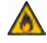

- Do not use mechanical devices or other means to accelerate the defrosting process, other than those recommended by the manufacturer.
- Do not damage the refrigerant circuit.

Review safety instructions before installing, using, or maintaining the equipment.

- Before moving unit, ensure door is closed and casters are unlocked and free of debris.
- Before moving unit, disconnect the AC power cord and secure the cord.
- Never physically restrict any moving component.
- Avoid removing electrical service panels and access panels unless so instructed.
- Keep hands away from pinch points when closing the door.
- Avoid sharp edges when working inside the electrical compartment and refrigeration compartment.
- Avoid staring into the tray illumination LEDs for extended periods of time as eye injury may occur.
- Ensure products are stored at recommended temperatures determined by standards, literature, or good laboratory practices.
- Proceed with caution when adding and removing product from the refrigerator.
- Use manufacturer supplied power cord only.
- Avoid risk of ignition by using only manufacturer supplied components and authorized personnel when servicing the unit.
- Using the equipment in a manner not specified by the manufacturer may impair the protection provided by the equipment.
- Ensure product is stored safely, in accordance with all applicable organizational, regulatory and legal requirements.
- The refrigerator is not considered to be a storage cabinet for flammable or hazardous materials.
- REQUIRED: Decontaminate parts prior to sending for service or repair. Contact Helmer or your distributor for decontamination instructions and a Return Authorization Number.

### 1.6 Model and Input Power

## Note

Service information varies depending on the model and power requirements.

| Model     | Voltage  | Frequency | Current Draw |
|-----------|----------|-----------|--------------|
|           | 115V     | 60 Hz     | 2.65 A       |
| IDAU00-GA | 220-240V | 50/60 Hz  | 2.0 A        |
| ACX002    | 100-240V | 50/60 Hz  | 2.5 A        |

#### Table 1. Model and Input Power

\* Amperage values are subject to change. Refer to the product specification label on your unit for current values.

## 1.7 Product Labels

This information appears on the product specification label. The specification label for the Compartmental Access Refrigerator is located in the top of the unit by the AC power switch. The specification label for the Access Console is located in the top of the unit by the AC power receptacle. The model also appears on a label located in the chamber on the upper right side wall.

## Note

- Information contained in this specification label varies depending on the model and power requirements.
- All labels are for illustration purposes only. Regulatory information and other content shown may differ from that on the equipment label.

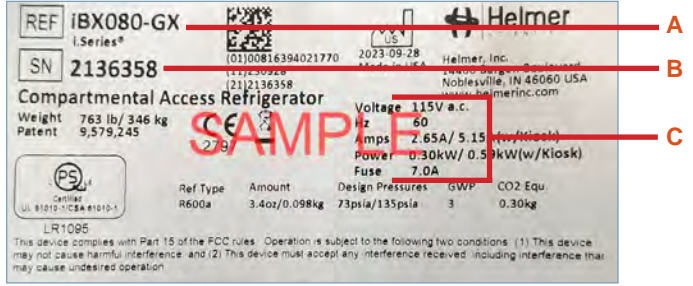

| Label | Description        |  |  |
|-------|--------------------|--|--|
| А     | Model (REF)        |  |  |
| В     | Serial number      |  |  |
| С     | Power requirements |  |  |

Sample Product Specification label.

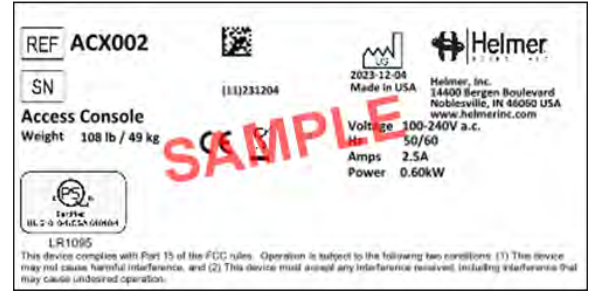

Sample Product Specification label.

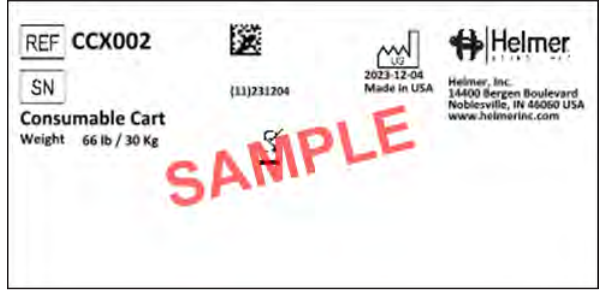

Sample Product Specification label.

## 2 Installation and Configuration

## 2.1 Location Requirements

Keep all ventilation openings in the enclosure or, in the structure for building-in, clear of obstruction.

### NOTICE

٨

- The Compartmental Access Refrigerator must not be placed in ATEX<sup>1</sup> classified zones as per Directive 99/92/EC ('ATEX 137') and Directive 94/9/EC ('ATEX 95')
- The Compartmental Access Refrigerator should not be placed in Group 2 medical rooms (ref CEI 64-8 Standard, part 7).
- The Compartmental Access Refrigerator is classified as IP20 and is not fit for operation outdoors or in environments that are not protected against atmospheric agents.
- + Has a grounded outlet meeting the electrical requirements listed on the product specification label.
- Is clear of direct sunlight, high temperature sources, and heating and air conditioning vents.
- + Has a minimum 8" (203 mm) above and minimum 1" (26 mm) behind the unit for proper ventilation, clearance and feature access.
- Meets specified limits specified for ambient temperature and relative humidity as stated in the Product Specifications section of the Operation manual.

## 2.2 Placement and Leveling

### NOTICE

- Operating this unit on a GFI/GFCI outlet is not recommended.
- To prevent tipping, ensure the casters are unlocked and the door is closed before moving the refrigerator.

## Note

The Access Console (ACX002) must be configured by designated service personnel. Please refer to the installation instructions for Access Console configuration, connecting external monitoring devices, and connecting Access Console ethernet cable.

- 1. Remove the refrigerator from the shipping carton.
- 2. Remove and discard the interior packing material.
- 3. Remove the door bracket. (Refer to instruction attached to the unit).
- 4. Remove the accessory package from above the refrigerator.
- Remove all materials from the accessory package and file unused items in a secure location. (Steps 6 through 10 are optional)
- 6. Remove Pull Handles and screws from the accessory package.
- 7. Locate nutserts on the right and left sides of the unit toward the front.
- 8. Align the holes in the handle with the nutserts on either side of the cabinet.
- 9. Secure each handle with the screws using a #2 Phillips screwdriver. Ensure the screws are fully tightened to prevent the handles from detaching from the unit.
- 10. Remove handles once the unit is in desired location.
- 11. Ensure doors are secured and casters are unlocked.
- 12. Position refrigerator into place and lock casters.
- 13. Ensure refrigerator is level.
- 14. Ensure trays are locked in place within the compartments.

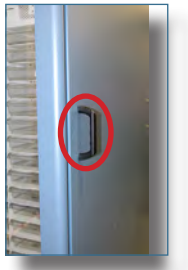

Pull Handle

### 2.3 Configure Access Console

The Access Console is shipped with mounting brackets installed for installation on the left side of the Compartmental Access Refrigerator.

## Notes

- Mounting screws are included in the accessory package.
- A step ladder is recommended for accessing the top of the unit.

### NOTICE

The Access Console is heavy. When attaching the Access Console to the Compartmental Access Refrigerator, two people are required for a team lift.

## Attach Access Console

- 1. Remove the Access Console and screws from the shipping carton.
- 2. Lift the Access Console and place it so the bracket on the top of the Access Console rests on the top edge of the Compartmental Access Refrigerator and the five holes in the bracket align with the threaded holes in the refrigerator.
- The slotted brackets on the Access Console must align with the corresponding brackets on the Compartmental Access Refrigerator.

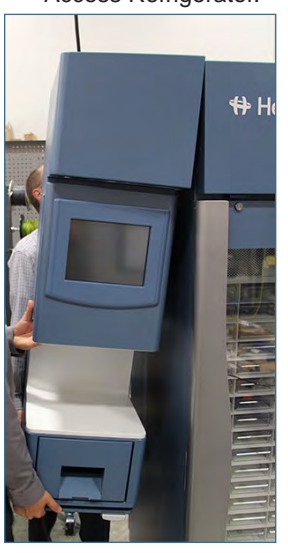

iBX080-GX and Access Console assembly

- 3. Remove the cover from the top of the Access Console and loosen the four (4) screws in the Access Console bezel.
- 4. Align the Access Console bezel and Compartmental Access Refrigerator bezel so they are flush across the front.
- 5. Hand-thread four screws in the Access Console bezel and into the corresponding threaded holes. Tighten screws using a #2 Phillips screwdriver.

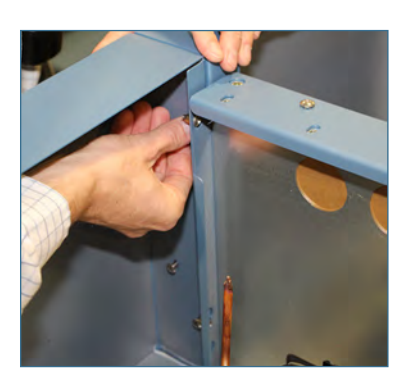

Attach Access Console bezel to refrigerator

- 6. Hand-thread four screws in the Compartmental Access Refrigerator bezel and into the corresponding threaded holes on the Access Console bezel. Tighten screws using a #2 Phillips screwdriver.
- 7. Replace the Access Console top cover.
- 8. Attach the upper bracket to the Compartmental Access Refrigerator by hand-threading the five (5) screws through the upper Access Console bracket and into the threaded holes on the Compartmental Access Refrigerator.
- 9. Tighten screws using a #2 Phillips screwdriver.

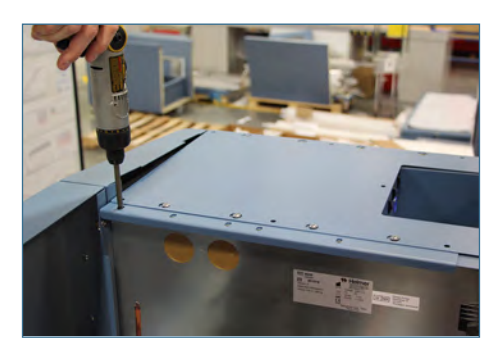

Attach upper bracket to refrigerator

- 10. Attach the lower bracket to the Compartmental Access Refrigerator by hand-threading two (2) screws through the lower Access Console bracket and into the threaded holes on the refrigerator.
- 11. Tighten screws using a #2 Phillips screwdriver.

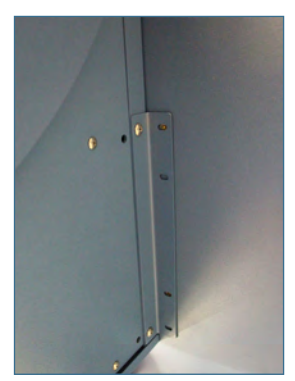

Attach lower bracket to refrigerator

## 🕕 Note

Printer is not included with the Compartmental Access System.

## NOTICE

Amperage for the printer should not exceed 2.5 A.

12. Open the printer drawer in the Access Console and attach the cables provided to the printer.

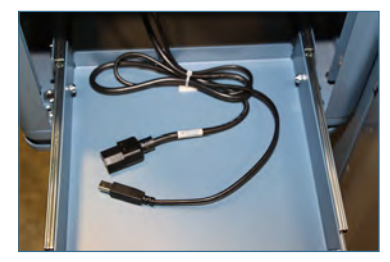

Cables for printer

### Attach and Configure Consumable Cart

## Note

Mounting screws (2) and washers (2) are included in the accessory package.

- 1. Remove the Consumable Cart from the shipping carton.
- 2. Locate and align the two clearance holes on the inside of the Consumable Cart with the two nutserts on the left side of the Compartmental Access Refrigerator.
- 3. Insert one mounting screw through one washer and hand-thread the screw through the upper hole in the Consumable Cart and into the Compartmental Access Refrigerator.
- 4. Insert the remaining mounting screw through the remaining washer and hand-thread the screw through the lower hole in the Consumable Cart and into the Compartmental Access Refrigerator.
- 5. Tighten screws in each location using a #2 Phillips screwdriver to secure.
- 6. Attach the waste basket to the door of the Consumable Cart.

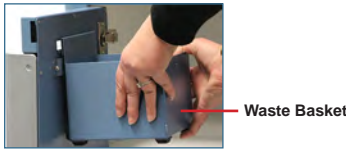

#### 2.4 **Connect AC Power and Ethernet Cable for Kiosk**

## Note

Spare electronic components are stored inside the Compartmental Access Refrigerator cover. Ensure cover is carefully set aside while connecting cables.

- 1. Connect the Access Console AC power cord to the blue receptacle on the top of the Access Console. Turn plug 1/4 turn to the right, plug will lock in place
- 2. Connect the Access Console Ethernet cable to the (LAN1) RJ-45 Ethernet port on the back of the Access Console.
- 3. Using a #2 Phillips screwdriver, remove the cover from the top of the Compartmental Access Refrigerator.
- 4. Route both cables through the holes in the top, back of the Access Console and through the holes on the top left side of the Compartmental Access Refrigerator.
- 5. Connect the opposite end of the Access Console power cord to the grey receptacle on the Compartmental Access Refrigerator and turn plug 1/4 turn to the right to lock in place.
- 6. Connect the opposite end of the Access Console Ethernet cable to port 6 on the Ethernet switch in the top of the Compartmental Access Refrigerator.

#### 2.5 **Connect Compartmental Access AC Power Cord**

## 🕕 Note

- The detachable AC power cord for the refrigerator is shipped in the accessory box included above the Compartmental Access Refrigerator.
- The Compartmental Access Refrigerator has a "universal voltage" capability accommodating a range of 100V-240V AC at 50/60Hz
- Use only a manufacturer supplied power cord.

Insert auto-locking plug into the refrigerator power receptacle located at the top of the unit prior to connecting to a grounded outlet.

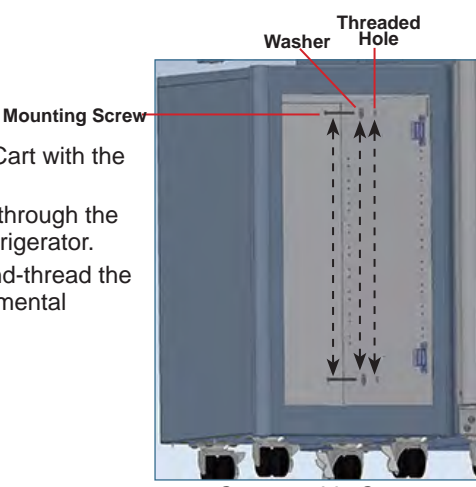

Consumable Cart

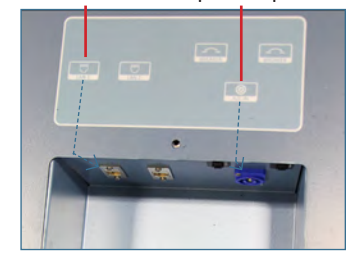

Ethernet connection

AC nower recentacle

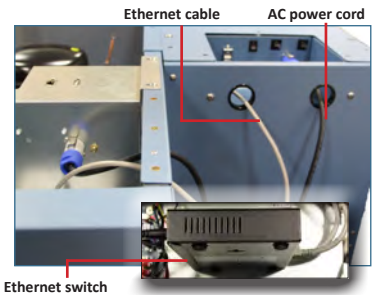

### i.C<sup>3</sup> Monitoring and Access Control Backup Power

The i.C<sup>3</sup> Monitoring System and Access Control magnetic door lock have a backup battery system, enabling a period of continuous operation if power is lost. The i.C<sup>3</sup> Monitoring System / Access Control backup battery ON/OFF switch is located on the top right of the Compartmental Access Refrigerator.

Battery life varies by manufacturer, voltage level remaining. Providing full power is available and no batteryrelated alarms are active, backup power for the i.C<sup>3</sup> Monitoring System is available for up to 24 hours. The Low Battery alarm will activate when battery power is almost depleted.

## NOTICE

Before installing or replacing batteries, switch AC power and backup battery switches OFF. Disconnect refrigerator from AC power.

### During a power failure:

- The standard backup battery system does not provide continued refrigeration of the chamber. The chamber temperature may rise above the established limits necessary to maintain integrity of stored product.
- While the Access Control magnetic lock is energized, the backup battery is rapidly depleted. The backup battery power to the door lock will de-energize after approximately five (5) minutes.

## Notes

- The backup battery system provides electrical power to the i.C<sup>3</sup> monitoring system, Access Control magnetic door lock and compartmental access communication boards. It may also be referred to as the i.C<sup>3</sup> Monitoring System / Access Control backup battery.
- The i.C<sup>3</sup> Monitoring System and Access Control magnetic door lock will start on battery power alone. If the Compartmental Access Refrigerator is not connected to AC power and the battery is switched on, the i.C<sup>3</sup> Monitoring System and Access Control magnetic door lock will begin running on battery power. The door lock will de-energize after approximately five (5) minutes.
- If AC power is lost, the monitoring system will automatically disable some features to prolong backup battery power. Data collection will continue until backup battery power is depleted.

### Access Console Backup Power

Backup power is available when the main Compartmental Access Refrigerator AC power is turned on. Switch the Access Console recessed backup battery ON/OFF switch ON to provide backup power to the Access Console. Backup battery switch

#### 2.7 Prepare for Monitoring

The backup battery switch is switched OFF for shipping. Switch the backup battery switch ON to provide the monitoring system and optional Access Control system with backup power in the event of an AC power failure.

## **Temperature Probes**

Three types of temperature probes are included on the Compartmental Access Refrigerator, air probe, primary probe and condenser probe.

## Notes

- Temperature probes are fragile; handle with care.
- Remote probes may also be introduced through the existing port and immersed in existing probe bottles.

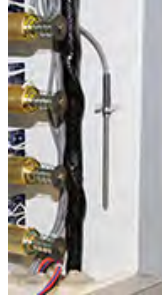

Air probe

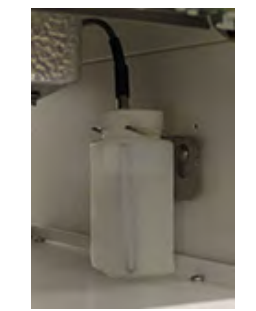

Primary monitor probe

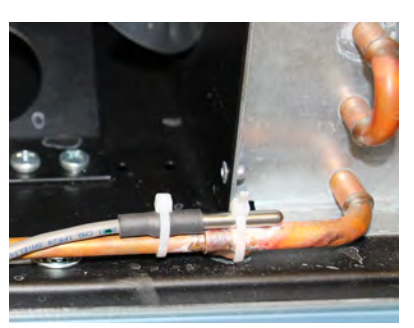

Condenser probe

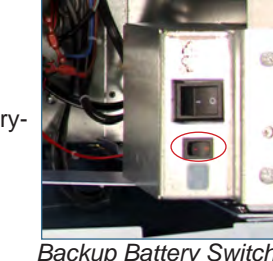

Backup Battery Switch

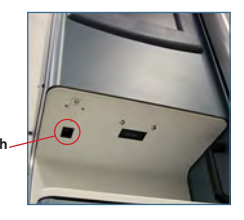

11

### Air Probe

The air probe is located in the back of the unit near the PC boards behind the compartment assembly.

### **Primary Monitor Probe**

A probe bottle and container of glycerin have been provided with this unit. When using the probe bottle, mix the glycerin with water to create a solution which simulates the product stored in the refrigerator. The product simulation solution temperature reflects the product's temperature during normal operation.

The probe bottle should contain 4 oz. (120 mL) of product simulation solution at a 10:1 ratio of water to glycerin.

### Fill Probe Bottle

- 1. Remove the probe(s) from the bottle and remove the bottle from the bracket.
- 2. Remove the cap and fill with 4 oz. (120 mL) of product simulation solution.
- 3. Install the cap and place the bottle in the bracket.
- 4. Replace probe(s), immersing at least 2" (50 mm) in solution.

### Sinstall Additional 3rd Party Probe Through Top Port

- 1. Peel back putty to expose the port.
- 2. Insert the probe through the port into the chamber
- 3. Insert the probe into the bottle.
- 4. Replace putty, ensuring a tight seal.

#### **Condenser Probe**

The condenser probe is attached to the condenser discharge line.

#### **External Monitoring Devices**

The remote alarm interface is a relay switch with three terminals:

- Common (COM)
- Normally Open (NO)
- Normally Closed (NC)

Terminals are dry contacts and do not supply voltage. Interface circuit is either normally open or normally closed, depending on terminals used.

Requirements for your alarm system determine which alarm wires must connect to terminals.

### NOTICE

- The interface on the remote alarm monitoring system is intended for connection to the end user's central alarm system(s) that uses normally-open or normally-closed dry contacts.
- If an external power supply exceeding 33V (AC) RMS or 30V (DC) is connected to the remote alarm monitoring system's circuit, the remote alarm will not function properly and may cause damage to the control board or result in injury to the user.

The terminals on the remote alarm interface have the following maximum load capacity:

◆ 100V-240V: 0.5 A at 33V (RMS) or 1.0 A at 30V (DC)

### Connect to Remote Alarm Interface

- 1. Locate the remote alarm terminals on top of the unit.
- 2. Using a #2 Phillips screwdriver, connect the remote alarm wires to the appropriate terminals, according to requirements for your alarm system.
- 3. Use cable ties to relieve strain on alarm wires (as necessary).

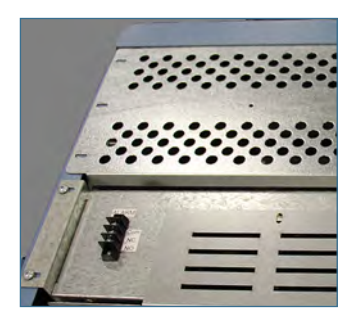

Remote Alarm Terminals

# 3 Controls

The Compartmental Access System is equipped with the  $i.C^3$  monitoring and control system. The  $i.C^3$  system combines temperature control and monitoring into a single user interface.

## Notes

- Please refer to the i.C<sup>3</sup><sup>®</sup> User Guide for Compartmental Access Refrigerators for information regarding network communications for BloodTrack<sup>®</sup>.
- Refer to i.C<sup>3</sup><sub>®</sub> User Guide for Compartmental Access Refrigerators for complete information on the User Interface.

## 3.1 Home Screen and HaemoBank® Screensaver

The Home Screen is the default screen and is displayed when:

- The Home icon is touched from any other screen.
- There is no interaction for two minutes on any screen other than those used to enter a password.
- The HaemoBank® screensaver is automatically displayed after two minutes of inactivity on the Home Screen.

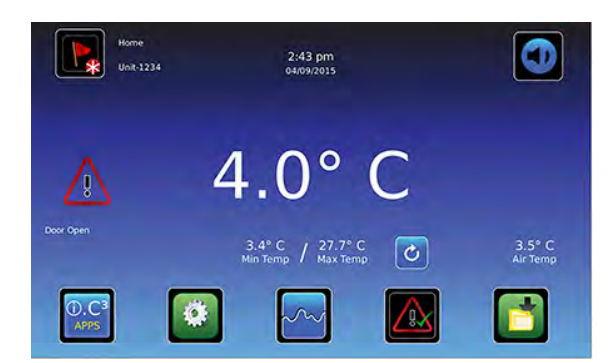

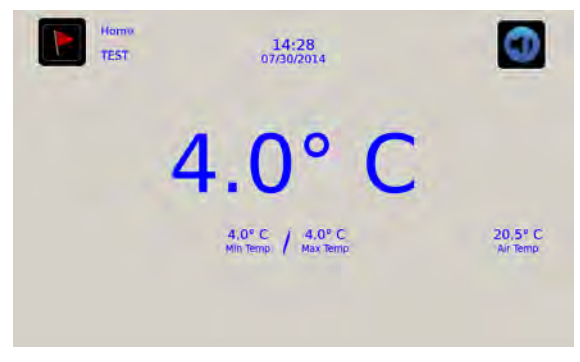

HaemoBank<sup>®</sup> Screensaver

Home Screen

## 3.2 Home Screen Functions

## Note

Refer to the i.C<sup>3</sup> User Guide for options available on all i.C<sup>3</sup> screens.

- View current interior cabinet temperature readings.
- View minimum and maximum chamber temperature (recorded at the upper chamber probe) since the last power-on event, or since the last reset.
- View the current system time and date.
- Access any of the five home screen applications (touch i.C3 APPS for additional applications).
- View information about current alarm events.
- View whether the monitoring system is running on battery power.
- Mute audible alarms.
- View unit ID.
- Shortcut to Event Log.

### 3.3 Alarm Reference

If an alarm condition is met, an alarm activates. Some alarms are visual only; others are visual and audible. Some alarms are sent through the remote alarm interface. The table below indicates if an alarm is audible (A), visual (V), or sent through the remote alarm interface (R).

## Note

During initial pull-down, high temperature alarm may activate while refrigerator reaches operating temperature.

| Alarm                  | Alarm Type | Alarm                 | Alarm Type |
|------------------------|------------|-----------------------|------------|
| High Temperature       | A, V, R    | Power Failure         | A, V, R    |
| Low Temperature        | A, V, R    | Low Battery           | V          |
| Air Temperature        | A, V, R    | No Battery            | A, V, R    |
| Compressor Temperature | A, V, R    | Probe Failure         | A, V, R    |
| Door Open (Time)       | A, V, R    | Communication Failure | A, V, R    |

## 3.4 Settings

Current settings may be viewed and changed through the i.C<sup>3</sup> monitoring and control system. The i.C<sup>3</sup> temperature monitor and controller is programmed at the factory. To change a setting first access the Settings screen, then the Setting. Use a touch-drag motion to scroll up or down to select the desired setting.

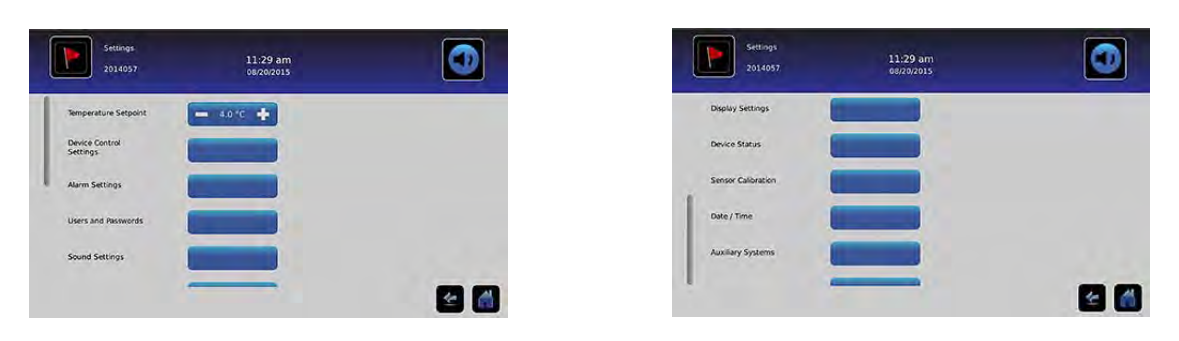

| Settings<br>2014057         | 11:31 am<br>08/20/2015 | ٥        |
|-----------------------------|------------------------|----------|
| Device Status               |                        |          |
| Sensor Calibration          |                        |          |
| Date / Time                 |                        |          |
| Auxiliary Systems           |                        |          |
| Restore Factory<br>Settings |                        | <b>E</b> |

Settings screens

## Notes

- If the Settings screen is password protected, enter the appropriate password. If viewing settings for the first time, enter the factory default password of "1234".
- Default values for general settings, alarm settings, and display settings are available in the i.C<sup>3</sup> User Guide.
- Changing temperature settings affects operation of the refrigerator. Do not change settings unless instructed in
  product documentation or by Helmer Technical Service.

### **Temperature Settings**

Temperature settings are programmed at the factory. The Temperature Setpoint is the desired temperature of the HaemoBank<sup>®</sup> for stored product. It can be accessed, viewed and changed through the i.C<sup>3</sup> Settings screen by touching the Settings icon and entering the current password. If accessing the i.C<sup>3</sup> for the first time, use the factory-originated password (1234).

## Notes

- Default chamber temperature setpoint is 4.0 °C.
- Setpoint can be changed from the i.C<sup>3</sup> and from the Haemonetics® BloodTrack Courier®.
- Change the temperature setpoint if your organization requires a chamber temperature other than 4.0 °C.

#### Change Temperature Setpoint

- 1. Touch Home, i.C<sup>3</sup> APPS, Settings.
- 2. Enter the Settings password.
- 3. Touch + or on the Temperature Setpoint spin box to select desired setting.
- 4. Touch Home.

#### **Sensor Calibration**

Sensor calibration values are programmed at the factory. Calibration values can be viewed through the i.C<sup>3</sup> Sensor Calibration screen.

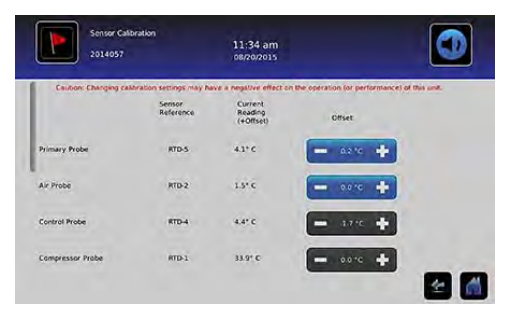

| 2014057              |                          | 11:35 am<br>08/20/2015          |                              |               |
|----------------------|--------------------------|---------------------------------|------------------------------|---------------|
| Caution. Changing ca | Abration settings may ha | ive a negative effect on t      | he operation for performance | of this unit. |
|                      | Sensor<br>Reference      | Current<br>Reading<br>(+Offset) | Offset                       |               |
| Air Probe            | RTD-2                    | 1.2* 0                          |                              |               |
| Control Probe        | RTD-4                    | 4.1° C                          | - 4210 +                     |               |
| Compressor Probe     | RTD-1                    | 34.3° C                         | +                            |               |
| Spare Probe          | RTD-3                    | 0.1° C                          | - 0.0 -0 -                   | -             |

Sensor Calibration screens

### View Sensor Calibration Values

- 1. Touch Home, i.C<sup>3</sup> APPS, Settings.
- 2. Enter the Settings password.
- 3. Touch Sensor Calibration. Sensor offset values and their current temperature readings are displayed
- 4. Touch Home.

| Setting          | Initial Factory Value                      |  |  |
|------------------|--------------------------------------------|--|--|
| Primary probe    |                                            |  |  |
| Air probe        | Varies (set at the factory to match a NIST |  |  |
| Compressor probe | traceable independent thermometer)         |  |  |
| Spare probe      |                                            |  |  |

## Change Sensor Calibration Offset Values

Contact Haemonetics® Corporation BloodTrack® Customer Support for instructions regarding changing sensor calibration offset values.

## **Factory Default Settings**

Factory settings may be simultaneously returned to factory default values.

## Notes

- The Factory Default Settings may not be the same as the settings that were factory-calibrated before the Compartmental Access Refrigerator was shipped.
- If Factory Default Settings are restored, all calibration values and User PINs will be lost.

| General Settings                          | Restored Value                                                                             |  |  |
|-------------------------------------------|--------------------------------------------------------------------------------------------|--|--|
| Home Screen Application Icons             | i.C <sup>3</sup> APPS, Settings, Temperature Graph, Automatic Alarm Test, Information Logs |  |  |
| Temperature Setpoint                      | 4.0 °C                                                                                     |  |  |
| Password (for Settings screen)            | 1234                                                                                       |  |  |
| Password Protection (for Settings screen) | On                                                                                         |  |  |
| Sounds                                    | On                                                                                         |  |  |
| Alarm Volume                              | 9                                                                                          |  |  |
| Alarm Tone                                | 2                                                                                          |  |  |
| Unit ID                                   | No default value                                                                           |  |  |
| Date Format                               | MM/DD/YY                                                                                   |  |  |
| Day                                       |                                                                                            |  |  |
| Month                                     | Not affected (maintained in real-time clock)                                               |  |  |
| Year                                      |                                                                                            |  |  |
| Time Format                               | 12-hour                                                                                    |  |  |
| Minute                                    |                                                                                            |  |  |
| Hour                                      | Not affected (maintained in real-time clock)                                               |  |  |
| AM/PM                                     |                                                                                            |  |  |
| Language                                  | English                                                                                    |  |  |
| Temperature Units                         | ℃                                                                                          |  |  |
| Temperature Graph Screensaver             | Off                                                                                        |  |  |
| Alternate Screensaver                     | On                                                                                         |  |  |
| Min/Max Temperature Display               | On                                                                                         |  |  |
| Air Temperature Display                   | On                                                                                         |  |  |
| Air Temperature Alarm                     | On                                                                                         |  |  |
| Display Brightness                        | High (3 symbols)                                                                           |  |  |
| Temperature Calibration Settings          | Values entered at the factory                                                              |  |  |
| Access Control Touchpad                   | On                                                                                         |  |  |

| Alarm Settings                              | Restored Value |
|---------------------------------------------|----------------|
| Primary Probe High Temperature (Setpoint)   | 5.5 °C         |
| Primary Probe High Temperature (Time Delay) | 0 minutes      |
| Primary Probe Low Temperature (Setpoint)    | 2.0 °C         |
| Primary Probe Low Temperature (Time Delay)  | 0 minutes      |
| Air Probe High Temperature (Setpoint)       | 11.0 °C        |
| Air Probe High Temperature (Time Delay)     | 3 minutes      |
| Air Probe Low Temperature (Setpoint)        | -5.0 °C        |
| Air Probe Low Temperature (Time Delay)      | 3 minutes      |
| Compressor Temperature (Setpoint)           | 50.0 °C        |
| Compressor Temperature (Time Delay)         | 5 minutes      |
| Power Failure                               | 1 minute       |
| Probe Failure                               | 0 minutes      |
| Door Open (Time)                            | 1 minute       |

## Notes

- If Factory Default Settings are restored, all calibration values and User PINs will be lost.
- Contact Haemonetics® Corporation BloodTrack® Customer Support prior to restoring Factory Default Settings.

## Restore Factory Default Settings

- 1. Touch Home, i.C<sup>3</sup> APPS, Settings.
- 2. Enter the Settings password.
- 3. Touch **Restore Factory Settings**. The "Are you sure you want to restore factory settings?" message is displayed. Touch ü, the message screen closes and factory settings are restored. Touch X, the message screen closes and factory settings are not restored.
- 4. Touch Home.

## View System Information

- 1. Touch Home, i.C<sup>3</sup> APPS, Contacts. The Contacts screen is displayed.
- 2. Touch **More Info**. The Versions screen is displayed, including software configuration, software revision numbers, hardware serial numbers, i.C<sup>3</sup> IP address, and i.C<sup>3</sup> MAC address.
- 3. Touch Home.

## 4 Maintenance

Maintenance tasks should be completed according to the schedule below. All tasks may be performed by the end user (with the exception of electrical component and wiring terminal inspection).

## Notes

- The preventive maintenance schedule provides recommended minimum requirements. Regulations or physical conditions at your organization may require maintenance items be performed more frequently, or only by designated service personnel.
- Before performing maintenance, protect items in HaemoBank® from extended exposure to adverse temperature.
- Allow HaemoBank® temperature to stabilize at setpoint after performing service or after extended door opening.
- For service information or to order replacement parts, contact Haemonetics® Corporation BloodTrack® Customer Support at 877.996.7877.

|                                                                                                    |              | Frequency    |              |              |              |  |
|----------------------------------------------------------------------------------------------------|--------------|--------------|--------------|--------------|--------------|--|
| Task                                                                                                    | 3 months     | 6 months     | 1 year       | 2 years      | As<br>Needed |  |
| Test the high and low temperature alarms.                                                                                                    | $\checkmark$ |              |              |              |              |  |
| Test the power failure alarm (as required by your organization's protocols).                                                                                          | ✓            |              |              |              |              |  |
| Test the door open alarm.                                                                                                    |              |              |              |              | ✓            |  |
| Verify the temperature calibration on the monitor and change if necessary.                                                                                            | ✓            |              |              |              |              |  |
| Inspect solenoids and tighten if necessary (use care not to stress solenoid to IRACS PCB wires)                                                                       |              |              | $\checkmark$ |              |              |  |
| Inspect electrical components and wiring terminals for discoloration. Call<br>Haemonetics® Corporation BloodTrack® Customer Support if any discoloration<br>is found. |              |              | √*           |              |              |  |
| Check the level of the solution in the probe bottle. Refill or replace solution if necessary.                                                                         |              | ~            |              |              |              |  |
| Inspect the probe bottle and clean or replace if necessary.                                                                                                    |              |              | $\checkmark$ |              |              |  |
| Check the chamber lights and replace if necessary.                                                                                                    |              |              |              |              | ✓            |  |
| Clean the condenser grill.                                                                                                    | $\checkmark$ |              |              |              |              |  |
| Clean the door gaskets, interior, and exterior of the refrigerator.                                                                                                   |              |              |              |              | $\checkmark$ |  |
| Replace tray bumpers in each compartment location.                                                                                                    |              |              |              | $\checkmark$ |              |  |
| Check the manual bypass lock operation.                                                                                                    |              | $\checkmark$ |              |              |              |  |
| Replace the i.C <sup>3</sup> monitoring / Access Control backup battery.                                                                                              |              |              |              | ✓            |              |  |
| Replace the Access Console backup battery                                                                                                    |              |              |              | ✓            |              |  |

\* Must be performed by designated maintenance/service personnel

## NOTICE

Clean the condenser grill regularly. Dust accumulation on the condenser coil will vary based on the environment. Some environments require quarterly cleaning.

## Notes

- During a power failure the backup battery provides power to the monitoring system, power failure alarm, and optional Access Control. If the backup battery is not functioning, the power failure alarm will not be activated and the battery should be replaced.
- During a power failure, the backup battery continues to provide power for five (5) minutes to the optional Access Control lock (if equipped). If the backup battery is not functioning, the optional Access Control lock will not secure the door.

### 4.1 Alarm Tests

Test alarms to ensure they are working correctly. The HaemoBank<sup>®</sup> has alarms for chamber temperature, door open (time), probe failure, and power failure.

#### Automatic Chamber Temperature Alarm Test

### Notes

- If the Settings screen is password protected or if viewing settings for the first time, enter factory default password of "1234".
- Test can be aborted by touching Cancel Test.
- Test is only applicable to the upper chamber probe.
- Test takes less than five minutes.
- If the temperature alarm test does not automatically complete within 10 minutes, the "Test Stopped" and "Test failed because it took too long and shut off for safety" messages are displayed.

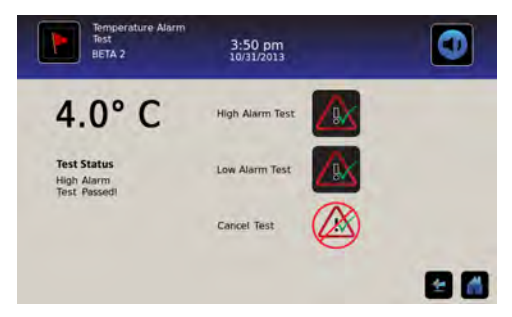

Temperature Alarm Test screen

When performing an automatic temperature alarm test, the Peltier device heats or cools the temperature probe until the high or low alarm setpoint is reached. An event is added to the Event Log to indicate a temperature alarm was activated. The Alarm Test icon is displayed on the Temperature Graph to indicate the temperature alarm was caused by testing.

### Test the High Alarm

- 1. Identify the current setting for high alarm setpoint.
- 2. Touch Home, i.C<sup>3</sup> APPS, Temperature Alarm Test.
- 3. Touch High Alarm Test. The "Peltier Test Probe Warming" message is displayed.
  - When displayed temperature reaches the alarm setpoint, the temperature reading turns red.
  - When completed, the "High Alarm Test Passed!" message is displayed.
- 4. Touch Home.

### Test the Low Alarm

- 1. Identify the current setting for low alarm setpoint.
- 2. Touch Home, i.C<sup>3</sup> APPS, Temperature Alarm Test.
- 3. Touch Low Alarm Test. The "Peltier Test Probe Cooling" message is displayed.
  - When displayed temperature reaches the alarm setpoint, the temperature reading turns red.
  - When completed, the "Low Alarm Test Passed!" message is displayed
- 4. Touch Home.

## Cancel Test:

- 1. Touch Home, i.C<sup>3</sup> APPS, Temperature Alarm Test.
- 2. Touch Cancel Test. The "Test Cancelled" message is displayed.

## 🕕 Note

When cancelling an automatic test, the message indicating the test is in progress clears immediately. If an alarm setpoint was reached before the test was cancelled, the alarm activates and clears, and the Alarm Test icon is displayed on the Temperature Graph to indicate the temperature alarm was caused by testing as described earlier.

### Manual Chamber Temperature Alarm Test

## Notes

- Perform the low alarm test before the high alarm test to control the temperature more closely and complete the testing more quickly.
- Before testing alarms, protect items in HaemoBank® from extended exposure to adverse temperature.
- Temperature probes are fragile; handle with care.

## Test the Low Alarm

- 1. Identify the current setting for the low alarm setpoint.
- 2. Remove primary probe from bottle.
- 3. Immerse probe in an 8 oz glass filled with a 1/2 water and 1/2 crushed ice mixture.
- 4. When low temperature alarm sounds, note the temperature on the i.C<sup>3</sup> display.

## 🖉 Test the High Alarm

- 1. Identify setting for high alarm setpoint.
- 2. Immerse probe in an 8 oz glass of luke warm water.
- 3. When high temperature alarm sounds, note the temperature on the i.C<sup>3</sup> display.
- 4. Remove probe from warm water.
- 5. Place primary probe in probe bottle, immersing it at least 2" (50 mm).

## Power Failure Alarm Test

- 1. Touch Home, i.C<sup>3</sup> APPS, Settings. Enter the Settings password.
- 2. Touch Alarm Settings.
- 3. Touch on the Power Failure spin box to change the value to 0.
- 4. Switch the AC ON/OFF switch OFF. Power Failure alarm will activate immediately.
- 5. Switch the AC ON/OFF switch ON. Power Failure alarm will clear and audible alarm will cease.
- 6. Touch Home, i.C<sup>3</sup> APPS, Settings. Enter the Settings password.
- 7. Touch Alarm Settings.
- 8. Touch + on the Power Failure spin box to change the value to the original setting.
- 9. Touch Home.

## Door Open Alarm Test

- 1. Touch Home, i.C<sup>3</sup> APPS, Settings. Enter the Settings password.
- 2. Touch Alarm Settings.
- 3. Touch on the Door Open (Time) spin box to change the value to 0.
- 4. Open the door. Door Open alarm will activate immediately.
- 5. Close the door. Door Open alarm will clear and audible alarm will cease.
- 6. Touch Home, i.C<sup>3</sup> APPS, Settings. Enter the Settings password.
- 7. Touch Alarm Settings.
- 8. Touch + on the Door Open (Time) spin box to change the value to the original setting.
- 9. Touch Home.

## 4.2 Upgrade System Firmware

Helmer may occasionally issue updates for the i.C<sup>3</sup> firmware. Follow the upgrade instructions included with the firmware update.

### 4.3 Test and Replace Backup Batteries

On all i.C<sup>3</sup> Plus screens, screen brightness will automatically be reduced and **battery icon** will appear when the system is running on battery power. The monitoring system will automatically disable some features to extend battery life.

### Test the i.C<sup>3</sup> Monitoring System / Access Control backup battery:

- 1. Switch the AC ON/OFF switch **OFF**. The i.C<sup>3</sup> screen should continue to display information with reduced brightness and the battery icon will appear on the screen.
- 2. If the Low Battery alarm activates, or the display is blank, replace the battery
- 3. Switch the AC ON/OFF switch **ON**.

### Replace the i.C<sup>3</sup> Monitoring System / Access Control Backup Battery

#### NOTICE

Replacement battery must meet the following specifications: 12V, 26 Ah, rechargeable, sealed, lead acid. Contact Haemonetics<sup>®</sup> Corporation BloodTrack<sup>®</sup> Customer Support for replacement battery.

- Switch the i.C<sup>3</sup> Monitoring System / Access Control backup battery ON/OFF switch OFF. Switch the AC ON/OFF switch OFF. Disconnect the AC power cord from the power receptacle.
- 2. Disconnect the wire connector from the battery located in the front compartment at the top of the unit.
- 3. Using a #2 Phillips screwdriver, remove the screws securing the battery strap to the base of the unit, remove the strap and set aside.
- 4. Remove the battery from the HaemoBank<sup>®</sup>.
- 5. Place the new battery in the top of the unit in the same orientation as the original battery.
- 6. Place the strap over the battery.
- 7. Using a #2 Phillips screwdriver, install the screws to attach the strap to the top of the unit.
- 8. Connect the wire connector to the battery, ensuring the wires are connected to the correct terminals:
  - Red (+) wire connected to the red (+) battery terminal
  - Black (-) wire connected to the black (-) battery terminal
- Connect AC power cord to the power receptacle. Switch the AC ON/OFF switch ON. Switch the i.C<sup>3</sup> Monitoring System / Access Control backup battery ON/OFF switch ON.

### Test the Access Console Backup Battery

- 1. With the BloodTrack® kiosk operational, switch the HaemoBank<sup>®</sup> AC ON/OFF switch **OFF.** The BloodTrack® kiosk should continue to display information. If the display is blank, replace the battery.
- 2. Switch the HaemoBank® AC ON/OFF switch ON.

#### Replace the Access Console Backup Battery

#### NOTICE

Replacement battery must meet the following specifications: 12V, 7Ah, rechargeable, sealed, lead acid. Contact Haemonetics® Corporation BloodTrack® Customer Support for replacement battery.

- 1. Switch the Access Console battery ON/OFF switch OFF.
- 2. Switch the Compartmental Access Refrigerator AC power ON/OFF switch OFF.
- 3. Using a #2 Phillips screwdriver, remove the screws (9) from the top cover of the Access Console. *Take care not to remove the screws securing the top mounting bracket to the Compartmental Access Refrigerator.*
- 4. Disconnect the power wires from the battery terminals.
- 5. Using a #2 Phillips screwdriver, remove the screws securing the battery strap to the top of the Access Console and remove the strap. Set the strap and the screws aside.
- 6. Remove the battery from the Access Console.
- 7. Place the new battery on the top of the Access Console, in the same orientation as the original battery.
- 8. Place the strap over the battery and secure with the screws using a #2 Phillips screwdriver.
- 9. Connect the power wires to the battery terminals, ensuring the wires are connected to the correct terminals:
  - Red (+) wire connected to the red (+) battery terminal
  - Black (-) wire connected to the black (-) battery terminal
- 10. Replace the Access Console cover and install screws using a #2 Phillips screwdriver to secure.
- 11. Switch the Compartmental Access Refrigerator AC power ON/OFF switch **ON**.
- 12. Switch the Access Console battery ON/OFF switch **ON**.

## 4.4 Check Probe Bottle

Remove the probe bottle from the bracket and inspect for cracks. Replace the bottle if necessary.

Ensure the probe bottle has approximately 4 oz. (120 mL) of product simulation solution (10:1 ratio of water to glycerin). The glycerin is used to create a solution which simulates the product stored in the refrigerator. The product simulation solution temperature reflects the product's temperature during normal operation. Failure to fill the bottle may prevent the chamber temperature from stabilizing at the temperature setpoint. The probe should be immersed at least 2" (50 mm).

## Inspect Probe Bottle

Visually inspect the probe bottle for cleanliness, discoloration, and damage. If probe bottle is damaged, replace the probe bottle and solution. If the probe bottle is dirty, clean the bottle and refill the solution as outlined in **Section 2.7** 

### 🕝 Replace Probe Bottle

- 1. Remove the probe(s) from the bottle.
- 2. Remove the bottle from the bracket and discard the bottle and solution.
- 3. Fill the new bottle with 4 oz. (120 mL) of product simulation solution.
- 4. Cap the bottle tightly to minimize evaporation and place the bottle in the bracket.
- 5. Replace probe(s), immersing at least 2" (50 mm) in solution.

## 4.5 Inspect and Secure Electrical Wiring and Terminals

## <u>/</u>

Disconnect HaemoBank® from AC power when inspecting and securing wiring terminals.

### Inspect components and secure terminals:

- 1. Switch the i.C<sup>3</sup> Monitoring System / Access Control ON/OFF switch **OFF**. Switch the AC power ON/OFF switch **OFF**. Disconnect the AC power cord from the power receptacle.
- 2. Using a #2 Phillips screwdriver, loosen the screws securing the cover to the electrical compartment to the unit and remove the cover.
- 3. Visually inspect the wiring in the electrical box for discoloration. If any discoloration is found, contact Haemonetics® Corporation BloodTrack® Customer Support.

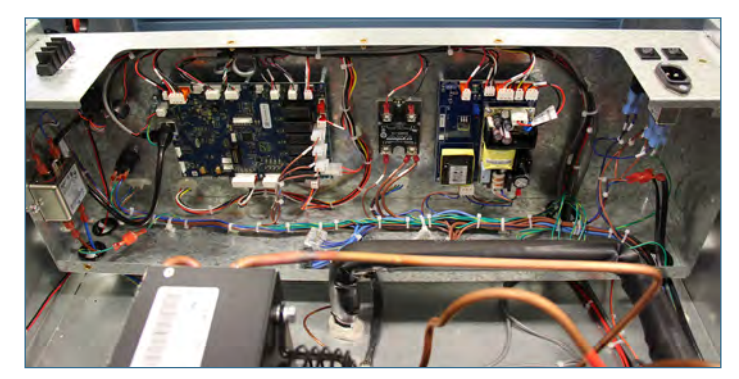

Electrical panel

- 4. Gently pull on all wires which are terminated with a connector. If any wires are loose in the terminal connector, replace the connector. If any terminal connectors are loose in the terminal strip, reseat them.
- 5. Replace the cover over the electrical compartment and secure with screws using a #2 Phillips screwdriver.
- Reconnect AC power cord to the power receptacle. Switch the AC ON/OFF switch ON. Switch the i.C<sup>3</sup> Monitoring System / Access Control ON/OFF switch ON.

### 4.6 Bypass System Check and Reset

## Notes

- Please refer to the BloodTrack Courier<sup>®</sup> User Guide for details on preparing the HaemoBank<sup>®</sup> refrigerator for service. This will include instruction on how to open the main door.
- If trays are not latching or releasing properly, rotate the Bypass Release handle between the locked and unlocked
  position. If this does not release or correct the problem, an inspection of the latching mechanism will be required and
  must be done from the rear of the unit. Contact Haemonetics<sup>®</sup> Corporation BloodTrack<sup>®</sup> Customer Support for
  further assistance.
- Refer to the BloodTrack Courier<sup>®</sup> User Guide for details on returning the HaemoBank<sup>®</sup> refrigerator to normal use.
- 1. Insert key into Bypass Release handle and unlock handle.
- 2. Rotate the Bypass Release handle 90 degrees, unlatching the compartments.
- 3. Verify all trays are unlatched by pulling the trays approximately half way out of the compartment. Leave trays in this position.
- 4. If all trays are unlatched, secure the Bypass Release handle by rotating 90 degrees back to the locked position.
- 5. Push each tray back into position and ensure they cannot be pulled back out.
- 6. Listen for the lock to engage.
- 7. From the BloodTrack<sup>®</sup> interface perform a bypass reset. Confirm return to normal operation and ensure the Bypass Alarm has cleared.

## 4.7 Clean the Compartmental Access Refrigerator

### **Condenser Grill**

## NOTICE

Disconnect refrigerator from AC power when cleaning.

If the Compartmental Access Refrigerator is located in an environment where it is exposed to excessive lint or dust, the condenser grill may require cleaning more frequently than stated in preventive maintenance schedule.

Clean the condenser grill using a soft brush and vacuum cleaner.

## **Cabinet Exterior**

Clean glass surfaces with a soft cotton cloth and glass cleaner. Clean exterior surfaces with a soft cotton cloth and non-abrasive liquid cleaner.

## **Cabinet Interior**

## 🕕 Note

Avoid cleaning electrical components such as the IRACS and VIB boards.

Use a soft cotton cloth. Clean painted surfaces with a mild detergent. Clean stainless steel surfaces with a general-purpose laboratory cleaner suitable for stainless steel.

### **Door and Panel Gaskets**

## Note

Avoid getting water in the Access Control magnetic lock.

Clean with a soft cloth and mild soap and water solution.

## **Tray Assembly**

Clean trays and covers with a mild detergent and soft cotton cloth.

## **Probe Bottles**

## 🗹 Clean and Refill Probe Bottles

- 1. Remove all probes from the bottle.
- 2. Remove the bottle from the bracket and empty any remaining solution
- 3. Clean the bottle with a 1:9 ratio of bleach to water solution or a company approved cleaner/disinfectant.
- 4. Refill the bottle with 4 oz. (120 mL) of product simulation solution (10:1 ratio of water to glycerin).
- 5. Cap the bottle tightly to minimize evaporation.
- 6. Place the bottle in the bracket.
- 7. Replace probes, immersing at least 2" (50 mm).

## i.C<sup>3</sup><sub>®</sub> Touchscreen

Clean touchscreen with a soft, dry cotton cloth.

## BloodTrack® Kiosk

## Note

The BloodTrack® kiosk is sensitive to excessive pressure when touched. Use light pressure when cleaning touchscreen.

Using a soft cotton cloth, gently wipe the screen to clean.

## 5 Service

## 5.1 Refrigerant Charge

## 

Risk of fire or explosion. Flammable refrigerant used. To be repaired only by trained service personnel. DO NOT puncture refrigerant tubing

## NOTICE

- Review all safety instructions prior to recharging refrigerant.
- Maintenance should only be performed by trained refrigeration technicians familiar with hydrocarbon refrigerants.

Full initial refrigerant charge varies by model and power requirements, which can be found on the product specification label.

| Model     | Power Requirements    | Refrigerant | Initial Charge       |
|-----------|-----------------------|-------------|----------------------|
| iBX080-GX | 115V (60 Hz)          | Deade       |                      |
|           | 220 - 240 V, 50/60 Hz | R600a       | 3.4 oz. (98g +/- 1g) |

## 5.2 Replace Chamber LED Lamp Strip

## NOTICE

Switch the AC ON/OFF switch OFF when replacing the lamp strip

## Note

Contact Haemonetics® Corporation BloodTrack® Customer Support for replacement LED lamp strip.

## Replace the lamp strip:

- 1. Switch the AC ON/OFF switch OFF.
- 2. Using a #2 Phillips screwdriver, detach the lamp strip from the chamber.
- 3. Unsnap the defective lamp strip and disconnect the wires.
- 4. Connect the new lamp strip to the wires.
- 5. Reattach the lamp strip to the chamber.
- 6. Switch the AC ON/OFF switch **ON**.

### 5.3 Maintaining Tray Assembly

### Note

Please refer to the BloodTrack Courier® User Guide for details on preparing the HaemoBank® refrigerator for service.

### Remove and Install a Tray and Cover

- 1. Open the exterior door, unlock, and rotate the Bypass Release handle counterclockwise 90 degrees.
- 2. Pull the tray out until it stops.

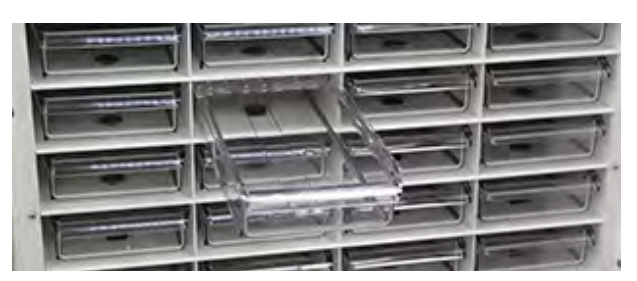

Tray fully extended

- 3. With one hand on each side of the tray, near the cover (at the rear of the tray), gently spread the top edges of the tray outward.
- 4. While holding the top edges of the tray outward, use your thumbs to press the forward edge of the tray cover upward.
  - The tabs on the outer edges of the tray cover will disengage from the corresponding slots on the top edges the tray.
  - The front of the tray cover will lift from the tray.
- 5. Lift the tray cover upward. The rear of the tray cover will lift from the tray
- 6. Remove the tray cover from the tray.
- 7. While keeping the tray level, lift the tray upward in the compartment location.
- 8. Pull the tray out of the compartment location.

## 🕝 Install a Tray

### Notes

- The tray must be partially installed in the compartment location before the cover can be installed.
- Refer to the BloodTrack Courier® User Guide for details on returning the HaemoBank® refrigerator to normal use
- 1. While keeping the tray level, slide the tray partially into the compartment location until the groove on the bottom of the tray crosses the tray bumper.
- 2. Set the tray down in the compartment location.
- 3. Insert the tray cover into the compartment location, on top of the tray.
  - The posts on the tray cover must be oriented upward.
  - The tabs on the rear of the tray cover should engage the corresponding slots on the back of the tray.

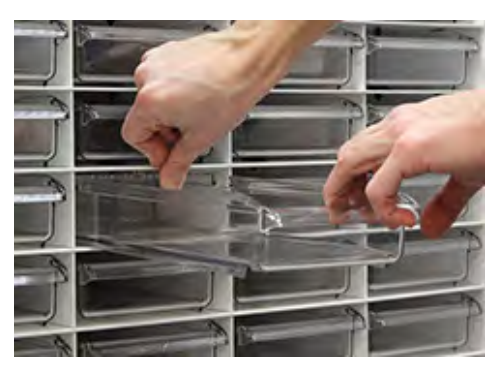

Insert tray cover

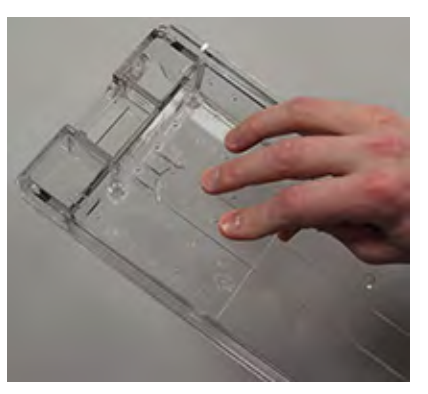

Posts oriented upward; tabs engaged in slots

- 4. Lower the front edge of the tray cover.
- 5. With one hand on each side of the tray, near the cover, gently spread the top edges of the tray outward.
- 6. While holding the top edges of the tray outward, use your thumbs to press the forward edge of the tray cover downward.
  - The tabs on the outer edges of the tray cover will engage the corresponding slots on the top edges of the tray.

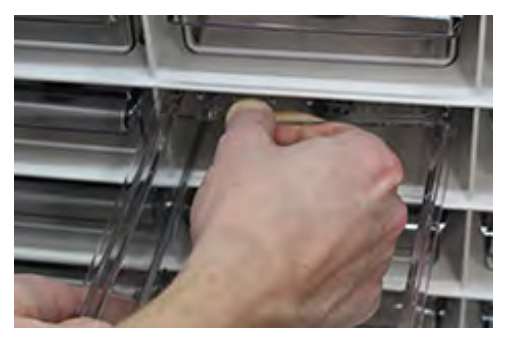

Tab on outer edge engaged with slot

- 7. Push the tray completely into the compartment location until it locks.
- 8. Close the exterior door.

## 🖉 Replace Tray Bumpers

### Notes

- Only use tray bumpers supplied with the Compartmental Access Refrigerator. The use of non-Compartmental Access Refrigerator tray bumpers may allow the tray to be removed without following the proper protocols of the BloodTrack<sup>®</sup> system.
- Contact Haemonetics® Corporation BloodTrack® Customer support for replacement bumpers.
- 1. Remove the tray from the compartment location.
- 2. Slide the rubber tray bumper toward the side of the Compartmental Access Refrigerator.
- 3. Lift the tray bumper upward to disengage it from the keyhole in the bottom of the compartment location and discard.
- 4. Insert the post on the new rubber tray bumper through the wide end of the keyhole in the bottom of the compartment location and the bumper to the narrow end of the keyhole to secure.
- 5. Grip the tray bumper and pull upward to ensure it is installed securely.
- 6. Reinstall the tray in the compartment location.

## 6 Troubleshooting

## NOTICE

Review all safety instructions prior to troubleshooting. Refer to Section 1.

### Note

- Accessing rear and/or side panels for servicing may require moving the unit. Take care when moving units equipped with leveling legs as they may cause damage to the floor.
- For service information or to order replacement parts, contact Haemonetics® Corporation BloodTrack® Customer Support at 877.996.7877.

## 6.1 Compartment Access Circuit Boards and Sensors Diagnostic References

### **IRACS Horizontal Circuit Board LED Indicators**

### NOTICE

The IRACS horizontal circuit board is sensitive to static electricity and can be damaged by electrostatic discharge. Use proper ESD precautions when handling the board.

### Note

If the IRACS horizontal circuit board must be replaced, contact Haemonetics<sup>®</sup> Corporation BloodTrack<sup>®</sup> Customer Support for replacement parts.

The IRACS horizontal circuit board includes several labeled LEDs which indicate the status of the circuit board, the status of the multiple voltages used on the circuit board, and the status of the diagnostic functions available on the circuit board.

### **Check Circuit Board Status**

The "heart beat" (HRTBT) LED indicates the operational status of the circuit board.

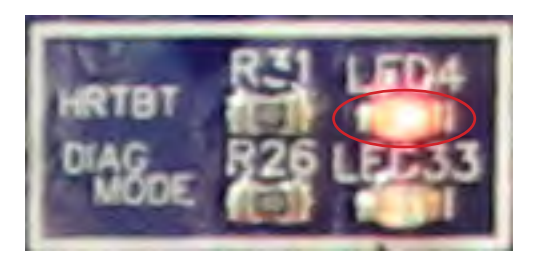

HRTBT LED illuminated

• Single flash of "HRTBT" LED indicates board is functioning normally.

 Double flash of "HRTBT" LED indicates board is not functioning normally, because the board recognizes its row address as being outside of a valid, pre-determined range of addresses.

#### **Check Proximity Sensor Status**

The "reed switch" LED indicates the status of the tray proximity sensor. Each proximity sensor connector includes a status LED (labeled "REED\_1", "REED\_2", "REED\_3", or "REED\_4").

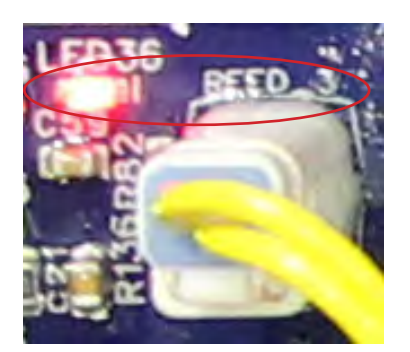

REED\_3 with LED illuminated

- If the "REED\_1", "REED\_2", "REED\_3", or "REED\_4" LED is on, the proximity sensor status LED is indicating that a tray is detected in the compartment location.
- If the "REED\_1", "REED\_2", "REED\_3", or "REED\_4" LED is off, the proximity sensor status LED is indicating that a tray is not installed (or is partially removed) in the compartment location.

### **Check Solenoid Status**

The circuit board includes multiple LEDs to indicate whether the individual solenoids are energized or not energized. An LED (labeled "LED32", "LED31", "LED30", or "LED29") above each solenoid indicates the status of the solenoid.

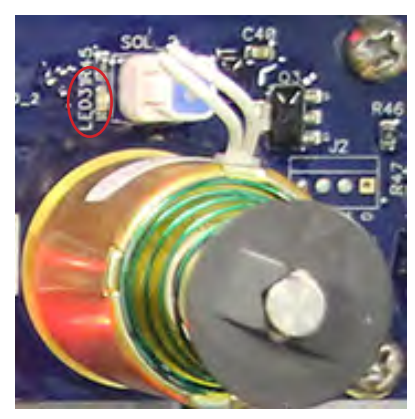

LED31

- If the "LED32", "LED31", "LED30", or "LED29" LED is on, the solenoid circuit is energized and the tray is unlocked.
- If the "LED32", "LED31", "LED30", or "LED29" LED is off, the solenoid circuit is not energized and the tray is locked.

#### **Check Voltage Conversion Status**

The circuit board includes multiple LEDs to indicate whether the board is receiving and converting voltages to support multiple components on the board.

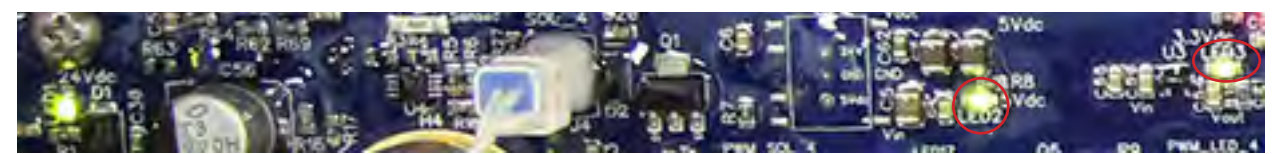

LED1, LED2 and LED3 illuminated

- If the "LED1" LED is on, then the board is receiving 24 V power.
- If the "LED2" LED is on, then the board is converting 24 V power to 5 V.
- If the "LED3" LED is on, then the board is converting 5 V power to 3.3 V.

## **IRACS Addresses**

| Row | LED43 | LED39 | LED40 | LED41 | LED42 |       |
|-----|-------|-------|-------|-------|-------|-------|
| 1   | 0     | 0     | 0     | 0     | 1     |       |
| 2   | 0     | 0     | 0     | 1     | 0     |       |
| 3   | 0     | 0     | 0     | 1     | 1     |       |
| 4   | 0     | 0     | 1     | 0     | 0     |       |
| 5   | 0     | 0     | 1     | 0     | 1     |       |
| 6   | 0     | 0     | 1     | 1     | 0     | 1.01  |
| 7   | 0     | 0     | 1     | 1     | 1     |       |
| 8   | 0     | 1     | 0     | 0     | 0     | U=OFF |
| 9   | 0     | 1     | 0     | 0     | 1     |       |
| 10  | 0     | 1     | 0     | 1     | 0     |       |
| 11  | 0     | 1     | 0     | 1     | 1     |       |
| 12  | 0     | 1     | 1     | 0     | 0     |       |
| 13  | 0     | 1     | 1     | 0     | 1     |       |
| 14  | 0     | 1     | 1     | 1     | 0     |       |
| 15  | 0     | 1     | 1     | 1     | 1     |       |
| 16  | 1     | 0     | 0     | 0     | 0     |       |
| 17  | 1     | 0     | 0     | 0     | 1     |       |
| 18  | 1     | 0     | 0     | 1     | 0     |       |
| 19  | 1     | 0     | 0     | 1     | 1     |       |
| 20  | 1     | 0     | 1     | 0     | 0     |       |

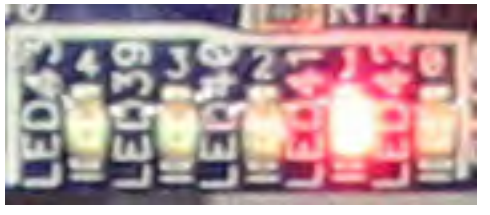

LED43, 39, 40, 41 and 42 shown LED41 illuminated

Each IRACS board has a unique address, shown in binary format via LED 39, 40, 41, 42, and 43. The table represents vertically from top to bottom the order in which the LEDs should be illuminated. 1 means the LED should be illuminated, 0 means the LED should be off.

### Note

No two IRACS boards should have the same order of LEDs illuminated.

### 6.2 Initiate Diagnostic Mode

The circuit board includes buttons which initiate a diagnostic mode. While diagnostic mode is initiated, the functions for each compartment location can be tested. When the circuit board is in diagnostic mode, the board will not recognize inputs from the BloodTrack<sup>®</sup> touchscreen/computer.

- 1. Press the "DIAG MODE" button to initiate diagnostic mode.
  - The "DIAG MODE" LED33 will turn on (the "DIAG MODE" LED33 is located below the "HRTBT" LED).

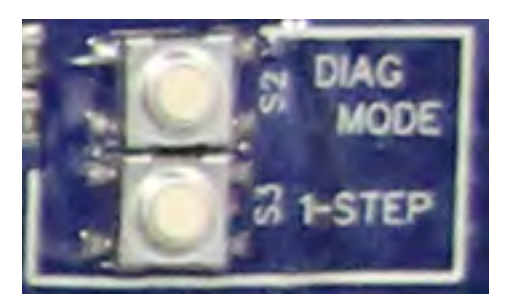

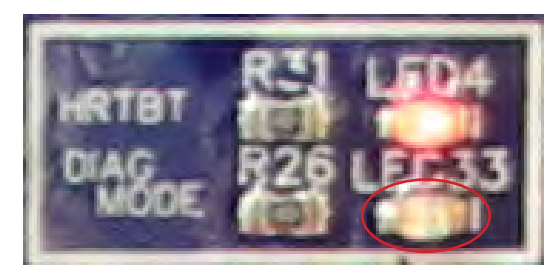

DIAG MODE button

DIAG MODE LED

- 2. Press the "1-STEP" button to select Position 1.
  - Position 1 corresponds to the compartment location in column "A", when viewed from the front of the Compartmental Access Refrigerator<sup>™</sup>.
  - With Position 1 selected, the solenoid powers on, and the red and blue LEDs turn on briefly.
  - If the optical sensor for Position 1 is interrupted, the red LED will turn off for the duration the sensor is interrupted.
- 3. Wait until the red and blue LEDs turn off, then press the "1-STEP" button again to select Position 2.
  - Position 2 corresponds to the compartment location in column "B", when viewed from the front of the Compartmental Access Refrigerator<sup>™</sup>.
  - With Position 2 selected, the solenoid powers on, and the red and blue LEDs turn on briefly.
- If the optical sensor for Position 2 is interrupted, the red LED will turn off for the duration that the sensor is interrupted.
- 4. Wait until the red and blue LEDs turn off, then press the "1-STEP" button again to select Position 3.
  - Position 3 corresponds to the compartment location in column "C", when viewed from the front of the Compartmental Access Refrigerator<sup>™</sup>.
  - With Position 3 selected, the solenoid powers on, and the red and blue LEDs turn on briefly.
  - If the optical sensor for Position 3 is interrupted, the red LED will turn off for the duration that the sensor is interrupted.
- 5. Wait until the red and blue LEDs turn off, then press the "1-STEP" button again to select Position 4.
  - Position 4 corresponds to the compartment location in column "D", when viewed from the front of the Compartmental Access Refrigerator<sup>™</sup>.
  - With Position 4 selected, the solenoid powers on, and the red and blue LEDs turn on briefly.
  - If the optical sensor for Position 4 is interrupted, the red LED will turn off for the duration that the sensor is interrupted.
- 6. After Position 4 check ends, IRACS will exit from diagnostic mode and return the circuit board to normal operation.

#### Note

With diagnostic mode initiated, if 30 seconds elapse without any actions (button presses), the circuit board will automatically exit diagnostic mode and return to normal operation.

## 6.3 Network Communications Reference Guide

## BloodTrack® Interface

The i.C<sup>3</sup> user interface is in 1 of 3 states at all times. Please refer to the table below for BloodTrack<sup>®</sup> access levels for each i.C<sup>3</sup> state.

| i.C <sup>3</sup> Communication State         | i.C <sup>3</sup> Screens                                                                                                    | BloodTrack <sup>®</sup> to i.C <sup>3</sup> Network Access Level |
|----------------------------------------------|----------------------------------------------------------------------------------------------------|------------------------------------------------------------------|
| Receiving commands/Receiving status requests | Home screen<br>Haemonetics screensaver<br>Temperature graph screensaver<br>Apps Screen<br>Access Control Screen<br>Download Screen | Tier 1; Tier 2; Tier 3                                           |
| Receiving status requests only               | All other operating screens                                                                                                    | Tier 3                                                           |
| Will not receive commands or status requests | Initial startup<br>Firmware updates                                                                                                | No access                                                        |

- 1. Tier 1 i.C<sup>3</sup> accepts requests to activate ethernet communication which can impose date and time changes on the i.C<sup>3</sup>, as the BloodTrack<sup>®</sup> system keeps the master date and time.
- 2. Tier 2 i.C<sup>3</sup> accepts requests to change parameters. These include:
  - Product temperature setpoint
  - Product high alarm setpoint
  - Product low alarm setpoint
  - Air high alarm setpoint
  - Air low alarm setpoint
- 3. Tier 3 i.C<sup>3</sup> accepts requests for status information only (Example: current refrigerator temperature). No changes can be made.

## 6.4 General Operation Problems

| Problem                                            | Possible Cause                                                               | Action                                                                                                    |
|----------------------------------------------------|------------------------------------------------------------------------------|----------------------------------------------------------------------------------------------------|
| The exterior door does not                         | Debris in the hinges                                                         | Confirm the hinges are free of debris. Clean the hinges if necessary.                                                                                                    |
| open easily.                                       | Door hinges are not lubricated                                               | Using a general-purpose grease, lubricate the pivots in the hinges.                                                                                                    |
|                                                    | Hinge cam is faulty                                                          | Confirm the hinge cam is not damaged. Replace the cam if necessary.                                                                                                    |
| The monitor display is difficult to read.          | Screen brightness is set too low                                             | • Change the screen brightness. Touch i.C <sup>3</sup> APPS, Brightness. Touch the icon corresponding to the desired brightness setting.                                                                   |
| The monitoring system is not responding.           | Digital electronics are locked because of an interruption in power           | • Reset the monitoring system by first turning battery power off, then AC power OFF and back ON.                                                                                                    |
| "Probe Failure" alarm is displayed on the monitor. | One or more of the temperature probes has failed, or probe wiring is an open | • Check the i.C <sup>3</sup> Event Log Detail screen for the specific probe failure. Touch i.C <sup>3</sup> APPS, Information Logs, Event Logs. Touch the individual event to view the probe failure code. |
|                                                    | circuit                                                                      | Check the probe wire connection to the control board and secure the connection if necessary.                                                                                                    |
|                                                    |                                                                              | • Confirm the probe is providing resistance in the range of 86 $\Omega$ to 110 $\Omega$ .<br>Replace the probe if resistance is outside of specified range.                                                |

## 6.5 Chamber Temperature Problems

| Problem                                                                                                    | Possible Cause                                                     | Action                                                                                                    |
|----------------------------------------------------------------------------------------------------|--------------------------------------------------------------------|----------------------------------------------------------------------------------------------------|
| The chamber temperature displayed is higher or                                                                  | Probe bottle is empty, or the amount of solution is too low        | Check the level of product simulation solution in the bottle. Refill the bottle if necessary.                                                           |
| lower than the actual temperature.                                                                              | Upper chamber probe is not calibrated                              | Confirm the upper chamber probe is reading correctly.                                                                                                   |
|                                                                                                    |                                                                    | <ul> <li>Contact Haemonetics<sup>®</sup> Corporation BloodTrack<sup>®</sup> Customer Support if the probe<br/>is reading incorrectly.</li> </ul>        |
|                                                                                                    | Digital electronics are locked because of an interruption in power | • Reset the monitoring system by first turning Compartmental Access Refrigerator battery power OFF, then AC power OFF and then both back ON.            |
|                                                                                                    | Connections for the upper chamber probe are loose                  | Check the probe wire connection to the control board and secure the connection if necessary.                                                            |
|                                                                                                    |                                                                    | Check the continuity of the probe wiring. Replace the probe if necessary.                                                                               |
|                                                                                                    |                                                                    | <ul> <li>At the CP board, place jumper across J13 pin associated with chamber probe.<br/>Display should read 4C +/-2C.</li> </ul>                       |
|                                                                                                    |                                                                    | • Confirm the probe is providing resistance in the range of 86 $\Omega$ to 110 $\Omega.$ Replace the probe if resistance is outside of specified range. |
|                                                                                                    |                                                                    | Contact Haemonetics® Corporation BloodTrack® Customer Support.                                                                                          |
| The chamber temperature<br>meets an alarm condition, but<br>the appropriate temperature<br>alarm is not active. | Temperature alarm setpoint was changed.                            | Check the current setpoints for the temperature alarms. Change the setpoints if necessary.                                                              |

| Problem                                           | Possible Cause                                                                         | Action                                                                                                    |
|---------------------------------------------------|----------------------------------------------------------------------------------------|----------------------------------------------------------------------------------------------------|
| The compressor runs continuously.                 | Compartmental Access<br>Refrigerator setpoint is set<br>too low                        | Confirm the setpoint is set within the operating range and change it if necessary.                                                                          |
|                                                   | Temperature control probe                                                              | Verify control offset value is displaying between -3 to +3.                                                                                                 |
|                                                   | inaccuracy                                                                             | • Value displayed for the control probe is close to display temperature.                                                                                    |
|                                                   |                                                                                        | • Confirm the probe is providing resistance in the range of 98 $\Omega$ to 110 $\Omega.$ Replace the probe if necessary.                                    |
|                                                   |                                                                                        | Contact Haemonetics® Corporation BloodTrack® Customer Support.                                                                                              |
|                                                   | Compressor solid state relay is faulty                                                 | • Confirm the control indicates the compressor should not be running. Touch i.C <sup>3</sup> APPS, Settings (enter the Settings password), Device Status.   |
|                                                   |                                                                                        | • If the compressor should not be running, check the compressor solid state relay.                                                                          |
|                                                   |                                                                                        | If the compressor solid state relay is closed, replace the relay.                                                                                           |
|                                                   | No air flow across condenser                                                           | Clean condenser.                                                                                                    |
|                                                   |                                                                                        | Verify condenser fan motor is operating.                                                                                                    |
|                                                   | Improper air flow across<br>evaporator                                                 | Verify evaporator fan motors are operating.                                                                                                    |
|                                                   | i.C <sup>3</sup> control board is faulty                                               | • Confirm the control indicates the compressor should be running. Touch i.C <sup>3</sup> APPS, Settings (enter the Settings password), Device Status.       |
|                                                   |                                                                                        | If the compressor should be running, no further action is needed.                                                                                           |
|                                                   |                                                                                        | • If the compressor should not be running, check the control board compressor relay for SSR1. If the relay is closed, replace the control board.            |
| The chamber temperature does not stabilize at the | Upper chamber probe bottle is not at proper solution level                             | Refill bottle if necessary.                                                                                                    |
| Compartmental Access<br>Refrigerator setpoint.    | Ambient air temperature around<br>the Compartmental Access<br>Refrigerator is too warm | Confirm the Compartmental Access Refrigerator is placed appropriately.                                                                                      |
|                                                   | Air circulation at the top of the chamber is not adequate                              | • Ensure that the guard panel and recirculation panel are installed between the unit cooler and the compartment assembly.                                   |
|                                                   |                                                                                        | Ensure no obstructions have been placed on the guard panel.                                                                                                 |
|                                                   | Condenser grill is dirty                                                               | Check the condenser grill. Clean the grill if necessary.                                                                                                    |
|                                                   | Condenser fan is not running                                                           | Check the condenser fan wiring connection. Secure the connection if necessary.                                                                              |
|                                                   |                                                                                        | • If the wiring connection is secure, replace the fan motor.                                                                                                |
|                                                   | Unit cooler fan is not running                                                         | • Check for voltage to the fan when door switch is closed at CP board J44 NO pin.                                                                           |
|                                                   |                                                                                        | If voltage is present when switch is closed, replace the fan motor.                                                                                         |
|                                                   |                                                                                        | Contact Haemonetics® Corporation BloodTrack® Customer Support.                                                                                              |
|                                                   | Refrigerant level is too low                                                           | Check the refrigeration lines for leaks and repair them if necessary.                                                                                       |
|                                                   |                                                                                        | Check the refrigerant level. Recharge the refrigerant if necessary.                                                                                         |
|                                                   | Compressor solid state relay is faulty                                                 | • Confirm the control board indicates the compressor should be running. Touch i.C <sup>3</sup> APPS, Settings (enter the Settings password), Device Status. |
|                                                   |                                                                                        | • If the compressor should not be running, check the compressor solid state relay.                                                                          |
|                                                   |                                                                                        | If the compressor solid state relay is closed, replace the relay.                                                                                           |
|                                                   | Compressor motor has seized                                                            | Replace the compressor.                                                                                                    |
|                                                   |                                                                                        | Contact Haemonetics® Corporation BloodTrack® Customer Support.                                                                                              |
|                                                   | A component is faulty or internal connections are loose                                | Contact Haemonetics® Corporation BloodTrack® Customer Support.                                                                                              |

## 6.6 i.C<sup>3</sup> Alarm Activation Problems

| Problem                                                                                                    | Possible Cause                                          | Action                                                                                                    |
|----------------------------------------------------------------------------------------------------|---------------------------------------------------------|----------------------------------------------------------------------------------------------------|
| The Compartmental Access<br>Refrigerator is in an alarm<br>condition, but alarms are<br>not audible.               | Audible alarms have been muted                          | • Verify audible alarms are not muted. Touch the Mute button repeatedly until the Mute timer indicates no time delay.                           |
|                                                                                                    |                                                         | Check alarm volume level and tone selection. Touch i.C3 settings (enter password) / sound settings.                                             |
|                                                                                                    | Temperature monitor/control board is faulty             | Replace parts with those included in the control board kit, or replace the monitor/control board.                                               |
|                                                                                                    | A component is faulty or internal connections are loose | Contact Haemonetics® Corporation BloodTrack® Customer Support.                                                                                  |
| The chamber temperature<br>meets an alarm condition,<br>but the appropriate<br>temperature alarm is not<br>active. | Temperature alarm setpoint was changed                  | Check the current setpoints for the temperature alarms. Change the setpoints if necessary.                                                      |
| The Compartmental Access<br>Refrigerator meets an<br>alarm condition, but the                                      | Alarm setpoint was changed                              | Check the current setpoints for the alarms. Change the setpoints if necessary.                                                                  |
| appropriate alarm is not active.                                                                                   | A component is faulty or internal connections are loose | Contact Haemonetics <sup>®</sup> Corporation BloodTrack <sup>®</sup> Customer Support.                                                          |
| The High Temperature alarm activates when the                                                                      | Probe bottle is empty                                   | Check level of product simulation solution in the bottles. Refill bottle if necessary.                                                          |
| door is opened, then clears<br>shortly after the door is                                                           | High temperature alarm setpoint is set too low          | Check the setpoint. Change the setpoint if necessary.                                                                                           |
|                                                                                                    | Connections for the chamber temperature probe are loose | Test the probe connections. Secure the connections if necessary.                                                                                |
|                                                                                                    | Chamber temperature probe is faulty                     | Test the probe. Replace the probe if necessary.                                                                                                 |
|                                                                                                    | Unit cooler fan continues to run while the door is open | • Test the door switch and unit cooler fan connections. Secure the connections if necessary. Replace the door switch or fan motor if necessary. |
|                                                                                                    | A component is faulty or internal connections are loose | Contact Haemonetics® Corporation BloodTrack® Customer Support.                                                                                  |
| The Compartmental Access<br>Refrigerator is connected                                                              | Circuit breaker is tripped or faulty                    | Reset or replace the circuit breaker.                                                                                                    |
| Failure alarm is active.                                                                                           | AC ON/OFF power switch is<br>OFF                        | Turn the ON/OFF AC power switch to the ON position.                                                                                             |
|                                                                                                    | AC ON/OFF power switch is faulty                        | Replace the ON/OFF AC power switch.                                                                                                    |
|                                                                                                    | Power cord is faulty                                    | Confirm the power cord is connected securely. Secure the power cord if necessary. Replace power cord if necessary.                              |
|                                                                                                    | Outlet connection is faulty                             | • Verify power at the outlet. Repair the original outlet or connect to a different outlet if necessary.                                         |
|                                                                                                    | A component is faulty or internal connections are loose | Contact Haemonetics <sup>®</sup> Corporation BloodTrack <sup>®</sup> Customer Support.                                                          |
| The Door Open alarm is                                                                                             | Doors are not closing                                   | Confirm hinges are free of dirt or debris. Clean if necessary.                                                                                  |
| activating sporadically.                                                                                           | completely                                              | Confirm the hinge cams are not damaged. Replace the cams if necessary.                                                                          |
|                                                                                                    |                                                         | Confirm rear door is locked.                                                                                                    |
|                                                                                                    | Connections for the door switch are faulty              | <ul> <li>Test the switch connections. Secure the connections if necessary.</li> <li>Ensure door sensor bracket pushes switch closed.</li> </ul> |
|                                                                                                    | One or both door switches are faulty                    | Replace the door switch or switches.                                                                                                    |
|                                                                                                    | Compartmental Control PCB assembly is faulty            | Contact Haemonetics <sup>®</sup> Corporation BloodTrack <sup>®</sup> Customer Support.                                                          |

| Problem                        | Possible Cause                                             | Action                                                                                   |
|--------------------------------|------------------------------------------------------------|------------------------------------------------------------------------------------------|
| The Condenser alarm is active. | Condenser alarm setpoint is too low                        | Confirm the alarm setpoint is at the appropriate value.                                  |
|                                | Compressor is overheating                                  | Check the condenser grill and clean if necessary (.                                      |
|                                | due to a lack of air flow                                  | Confirm the Compartmental Access Refrigerator is correctly located.                      |
|                                | Condenser fan motor is faulty                              | Replace the condenser fan motor.                                                         |
|                                | Connections for the condenser temperature probe are loose. | • Test the probe connections. Secure the connections at CP board if necessary.           |
|                                | Condenser temperature probe                                | Test the probe. Replace the probe if necessary.                                          |
|                                | is faulty                                                  | - Confirm the probe is providing resistance in the range of 78 $\Omega$ to 120 $\Omega.$ |
|                                | A component is faulty or internal connections are loose    | Contact Haemonetics® Corporation BloodTrack® Customer Support.                           |
| The Low/No Battery alarm       | Battery voltage level on the                               | Ensure battery has had 24 hours to recharge after an extended use.                       |
| is activating sporadically.    | the monitoring system is low                               | Replace the backup battery for the monitoring system.                                    |

## 6.7 Testing Problems

| Problem                                      | Possible Cause                                                                                                    | Action                                                                                                    |
|----------------------------------------------|----------------------------------------------------------------------------------------------------|----------------------------------------------------------------------------------------------------|
| The automatic temperature tests do not work. | High Alarm setpoint is set<br>significantly higher than<br>the default value, or the<br>Low Alarm setpoint is set<br>significantly lower than the<br>default value | <ul><li>Confirm the alarm setpoints are set at the appropriate values.</li><li>Test the temperature alarms manually.</li></ul>                                                                                      |
|                                              | Connections for the upper<br>chamber temperature probe<br>are loose                                                                                                | Test the probe connections. Secure the connections if necessary.                                                                                                    |
|                                              | Upper chamber temperature probe is faulty                                                                                                    | <ul> <li>Confirm the probe is reading correctly. Calibrate the probe if necessary.</li> <li>Confirm the probe is providing resistance in the range of 98 Ω to 110 Ω.<br/>Replace the probe if necessary.</li> </ul> |
|                                              | Control board is faulty                                                                                                    | Replace parts with those included in the control board kit, or replace the monitor/control board.                                                                                                    |

## 6.8 Condensation Problems

| Problem                     | Possible Cause                                     | Action                                                                                                    |
|-----------------------------|----------------------------------------------------|----------------------------------------------------------------------------------------------------|
| There is excessive water in | Heater in the condensate evaporator tray is faulty | Confirm the heater is hot and is drawing the appropriate current.                                                                                         |
| the water evaporation tray. |                                                    | - For 115V Compartmental Access Refrigerator, the current should be approximately 0.46 A to 0.58 A.                                                       |
|                             |                                                    | - For 230V Compartmental Access Refrigerator, the current should be approximately 0.23 A to 0.29 A.                                                       |
|                             | Condensate evaporator tray                         | Confirm both fans are running.                                                                                                    |
|                             | fan is faulty                                      | Contact Haemonetics® Corporation BloodTrack® Customer Support.                                                                                            |
|                             | Humid air is entering the chamber                  | • Confirm the Compartmental Access Refrigerator is level, and the doors are aligned, closing tightly, and sealing correctly. Correct issues as necessary. |
|                             |                                                    | Ensure cabinet penetrations are sealed.                                                                                                    |
|                             | Condensate evaporator tray<br>fan blower is faulty | Confirm fan is running.                                                                                                    |
|                             |                                                    | Contact Haemonetics® Corporation BloodTrack® Customer Support.                                                                                            |

| Problem                                                                        | Possible Cause                                                                    | Action                                                                                                    |
|--------------------------------------------------------------------------------|-----------------------------------------------------------------------------------|----------------------------------------------------------------------------------------------------|
| There is excessive water in the chamber.                                       | Connection between the unit cooler and the drain tube is loose                    | Confirm the connection is secure. Tighten the connection if necessary.                                                                                    |
|                                                                                | Drain line is plugged                                                             | Confirm the drain tube is free of debris. Remove debris if necessary.                                                                                     |
|                                                                                |                                                                                   | Replace drain tube if necessary.                                                                                                    |
|                                                                                | Humid air is entering the chamber                                                 | Confirm the Compartmental Access Refrigerator is level, and the doors are aligned, closing tightly, and sealing correctly. Correct issues as necessary.   |
|                                                                                |                                                                                   | Ensure penetrations at the top of the cabinet are sealed.                                                                                                 |
| There is excessive humidity on the doors.                                      | Humid air is entering the chamber                                                 | • Confirm the Compartmental Access Refrigerator is level, and the doors are aligned, closing tightly, and sealing correctly. Correct issues as necessary. |
|                                                                                | Heated glass door is not functioning properly                                     | Confirm the door is plugged into the cabinet outlet.                                                                                                    |
|                                                                                |                                                                                   | Check voltage at cabinet outlet.                                                                                                    |
|                                                                                |                                                                                   | <ul> <li>Check amperage for door glass (115V = 0.53 - 1.05 Amps; 230V = 0.29 - 0.55 Amps).</li> </ul>                                                     |
|                                                                                | Relative humidity around<br>the Compartmental Access<br>Refrigerator is above 80% | Confirm the Compartmental Access Refrigerator is placed properly.                                                                                         |
| Water leaks from<br>the bottom of the<br>Compartmental Access<br>Refrigerator. | Humid air is entering the chamber                                                 | Confirm the Compartmental Access Refrigerator is level, and the door is aligned, closing tightly, and sealing correctly.                                  |
|                                                                                | Excessive water is found in the evaporation tray                                  | See action steps listed previously in.                                                                                                    |
|                                                                                |                                                                                   | <ul> <li>Contact Haemonetics<sup>®</sup> Corporation BloodTrack<sup>®</sup> Customer Support to correct<br/>issues as necessary.</li> </ul>               |

## 6.9 Access Control Lock Problems

| Problem                                                  | Possible Cause                                            | Action                                                                                                    |
|----------------------------------------------------------|-----------------------------------------------------------|----------------------------------------------------------------------------------------------------|
| Exterior door does not<br>unlock when barcode is         | Compartmental Control PCB assembly is unresponsive        | • Switch the AC power switch and the backup battery switch <b>OFF</b> and then <b>ON</b> again to reboot. |
| scanned.                                                 |                                                           | Contact Haemonetics® Corporation BloodTrack® Customer Support.                                            |
|                                                          | Barcode scanner does not                                  | <ul> <li>Ensure barcode scanner is connected to BloodTrack<sup>®</sup> interface.</li> </ul>              |
|                                                          | work or is not functioning properly                       | Contact Haemonetics® Corporation BloodTrack® Customer Support.                                            |
|                                                          | BloodTrack <sup>®</sup> interface is                      | Reset interface using reset button located in the top of the Access Console.                              |
|                                                          | unresponsive                                              | • Switch the AC power switch and the backup battery switch <b>OFF</b> and then <b>ON</b> again to reboot. |
|                                                          |                                                           | Contact Haemonetics® Corporation BloodTrack® Customer Support.                                            |
| Exterior door does not re-<br>lock after door is closed. | BloodTrack <sup>®</sup> has not<br>commanded door to lock | Ensure no trays are illuminated.                                                                          |
|                                                          | Compartmental Control PCB assembly is unresponsive        | Verify LED9 on Compartmental Control PCB assembly is off.                                                 |
|                                                          |                                                           | • Switch the AC power switch and the backup battery switch <b>OFF</b> and then <b>ON</b> again to reboot. |
|                                                          |                                                           | Contact Haemonetics® Corporation BloodTrack® Customer Support.                                            |
|                                                          | i.C <sup>3</sup> CP board is not                          | Verify voltage at J16 PIN2. Replace board if no voltage present.                                          |
|                                                          | functioning correctly                                     | Contact Haemonetics® Corporation BloodTrack® Customer Support.                                            |
|                                                          | Magnetic lock is defective                                | Contact Haemonetics® Corporation BloodTrack® Customer Support.                                            |
|                                                          | System is running on backup battery                       | No action. Door lock automatically turns off after five minutes on battery backup.                        |

## 6.10 Compartment Assembly Problems

| Problem                                                                                | Possible Cause                                     | Action                                                                                                    |  |  |  |
|----------------------------------------------------------------------------------------|----------------------------------------------------|----------------------------------------------------------------------------------------------------|--|--|--|
| Tray does not unlock when                                                              | Barcode scanner does not                           | Ensure barcode scanner is connected to BloodTrack <sup>®</sup> interface.                                                                                                    |  |  |  |
| barcoue is scarined.                                                                   | properly                                           | Contact Haemonetics® Corporation BloodTrack® Customer Support.                                                                                                    |  |  |  |
|                                                                                        | Compartmental Control PCB assembly is unresponsive | • Switch the AC power switch and the backup battery switch <b>OFF</b> and then <b>ON</b> again to reboot.                                                                                                    |  |  |  |
|                                                                                        |                                                    | Contact Haemonetics® Corporation BloodTrack® Customer Support.                                                                                                    |  |  |  |
|                                                                                        | BloodTrack <sup>®</sup> interface is               | • Reset interface using reset button located in the top of the Access Console.                                                                                                    |  |  |  |
|                                                                                        | unresponsive                                       | • Switch the AC power switch and the backup battery switch <b>OFF</b> and then <b>ON</b> again to reboot.                                                                                                    |  |  |  |
|                                                                                        |                                                    | Contact Haemonetics® Corporation BloodTrack® Customer Support.                                                                                                    |  |  |  |
|                                                                                        | IRACS board is not                                 | • Verify refrigerator 24V DC power supply output is at 24V DC (±1V DC).                                                                                                    |  |  |  |
|                                                                                        |                                                    | Verify solenoid LED is on when tray is illuminated.                                                                                                    |  |  |  |
|                                                                                        | Solenoid is faulty                                 | • Ensure LED above the solenoid is illuminated to verify solenoid is receiving power.                                                                                                    |  |  |  |
|                                                                                        |                                                    | Ensure solenoid is not loose. Tighten if necessary.                                                                                                    |  |  |  |
|                                                                                        | Latch mechanism is faulty                          | Replace latch mechanism.                                                                                                    |  |  |  |
| Tray does not re-lock when closed.                                                     | Obstruction in the compartment                     | Remove obstruction.                                                                                                    |  |  |  |
|                                                                                        | Latch mechanism is faulty                          | Replace latch mechanism.                                                                                                    |  |  |  |
|                                                                                        | Solenoid is faulty                                 | Inspect return spring on solenoid. Replace solenoid if necessary.                                                                                                    |  |  |  |
| Bypass Release handle and lock do not release.                                         | Lock is engaged                                    | • Ensure correct key has been inserted and is in the unlock position.                                                                                                    |  |  |  |
|                                                                                        | Bypass Release handle is broken                    | Replace handle.                                                                                                    |  |  |  |
| LED indicator lamp does<br>not illuminate to indicate<br>which tray is unlocked.       | IRACS board is not<br>functioning properly         | <ul> <li>Contact Haemonetics<sup>®</sup> Corporation BloodTrack<sup>®</sup> Customer Support.</li> </ul>                                                                                                    |  |  |  |
| Multiple LED indicator<br>lamps illuminate to indicate<br>multiple trays are unlocked. | IRACS board is not<br>functioning properly         | Contact Haemonetics <sup>®</sup> Corporation BloodTrack <sup>®</sup> Customer Support.                                                                                                    |  |  |  |
| Unlocked trays can be completely removed.                                              | Tray bumper is not installed                       | Install the tray bumper.                                                                                                    |  |  |  |
|                                                                                        | Non-factory tray bumper is installed               | Install a factory-supplied tray bumper.                                                                                                    |  |  |  |
| Incorrect compartment                                                                  | VIB is not set correctly or is                     | Check that each row shows a unique address.                                                                                                    |  |  |  |
| unlocks.                                                                               | faulty                                             | - If not, check and set rotary switch on each VIB accordingly and then cycle refrigerator AC and battery power. Topmost VIB rotary switch is position 0; second from top VIB rotary is position 1; third from top VIB rotary switch is position 2; bottom VIB rotary switch is position 3. |  |  |  |
|                                                                                        |                                                    | Contact Haemonetics® Corporation BloodTrack® Customer Support.                                                                                                    |  |  |  |

## 6.11 Access Console Problems

| Problem                                                      | Possible Cause                           | Action                                                                                                   |
|--------------------------------------------------------------|------------------------------------------|----------------------------------------------------------------------------------------------------|
| Speaker is not audible.                                      | Audible sounds are not                   | Confirm speaker connections are secure at P1 on amplifier board and at speaker.                          |
| functioning properly on the<br>BloodTrack <sup>®</sup> kiosk | Confirm 12V DC at P2 on amplifier board. |                                                                                                    |
|                                                              | Confirm audio jack on LINE OUT of AC     | Confirm audio jack on LINE OUT of ACCESS CONSOLE DISPLAY.                                                |
|                                                              |                                          | Replace speaker and amplifier if necessary.                                                              |
|                                                              |                                          | <ul> <li>Contact Haemonetics<sup>®</sup> Corporation BloodTrack<sup>®</sup> Customer Support.</li> </ul> |

## 7 Schematics

## 7.1 Compartmental Access Refrigerator

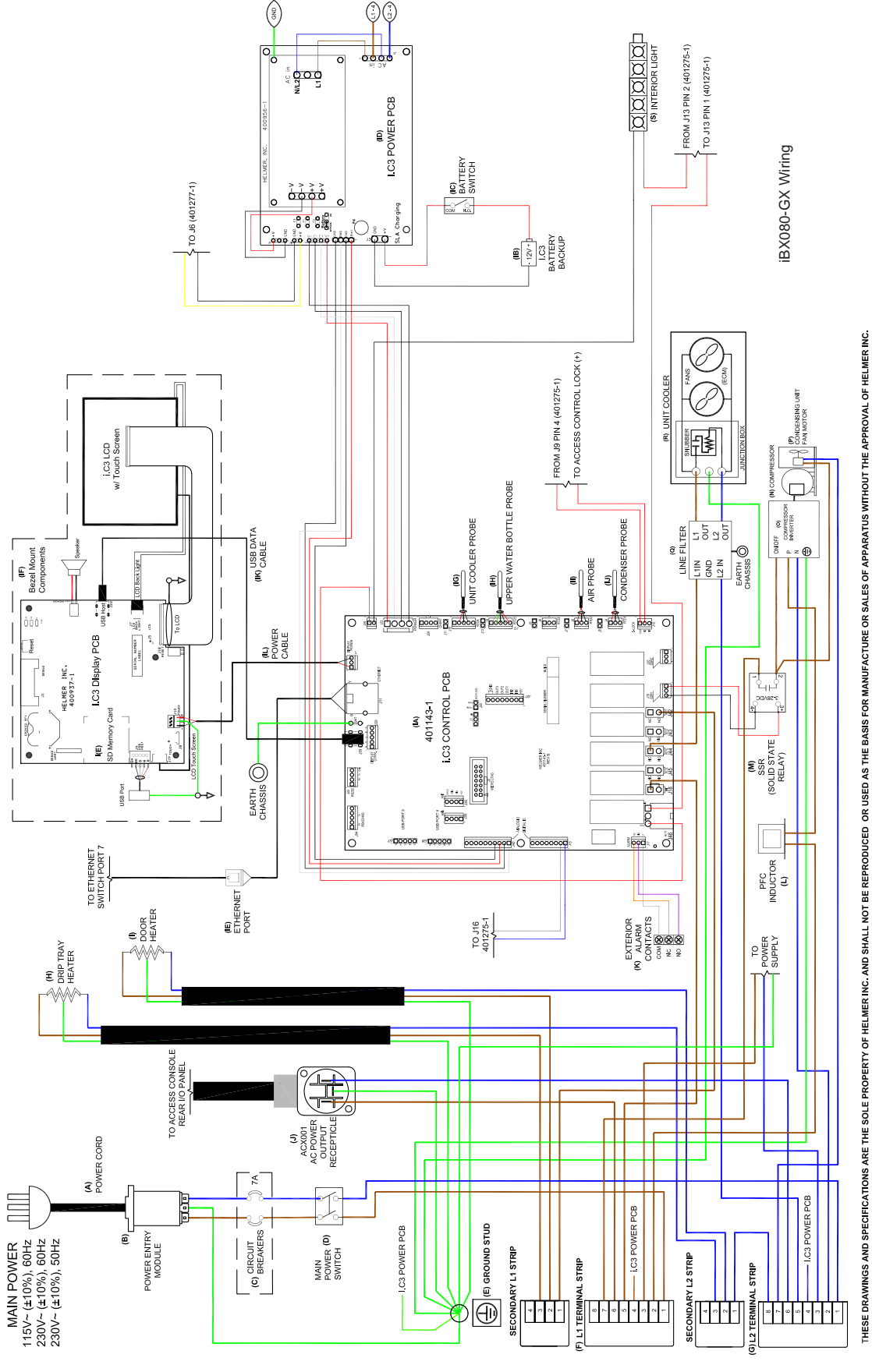

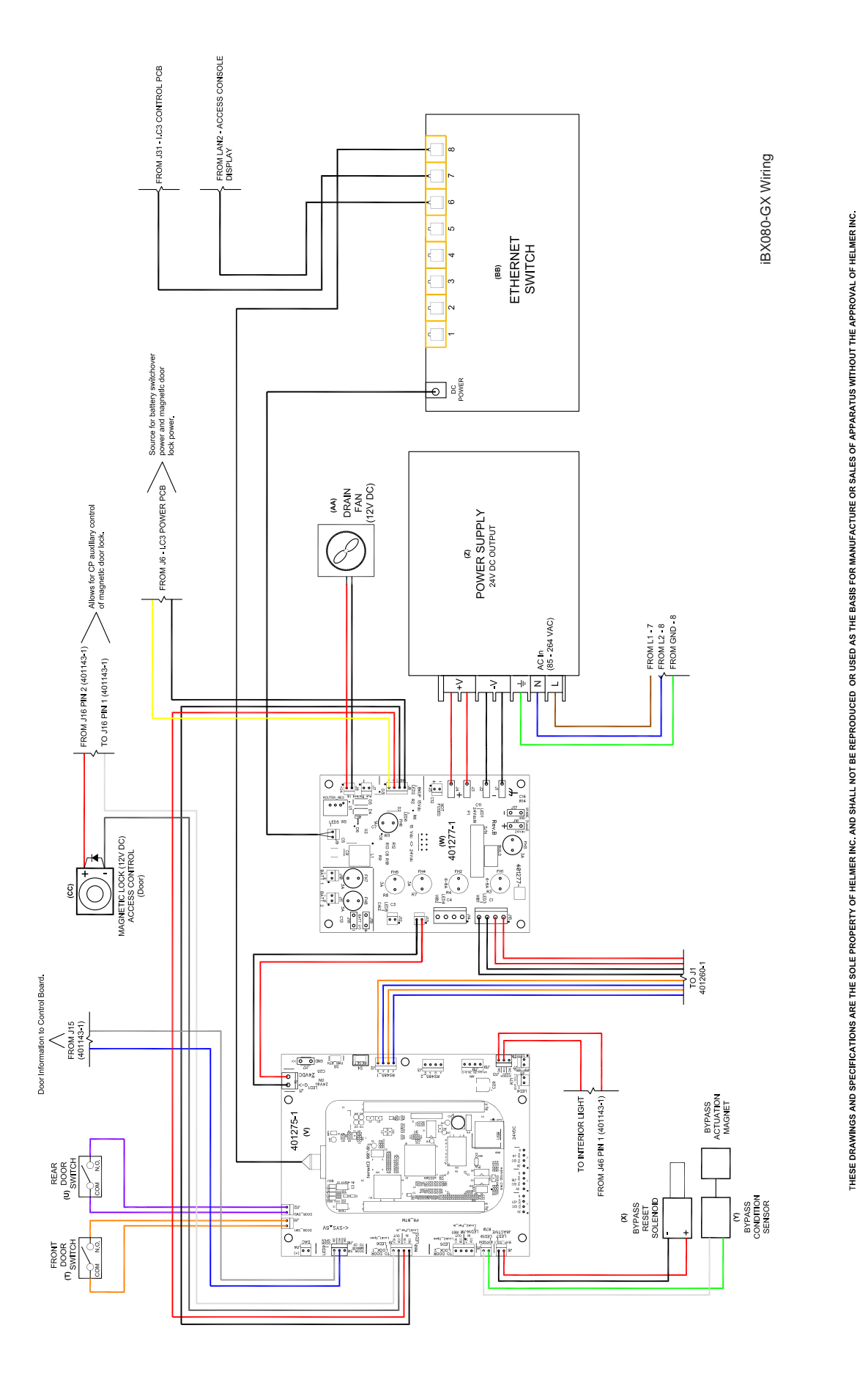

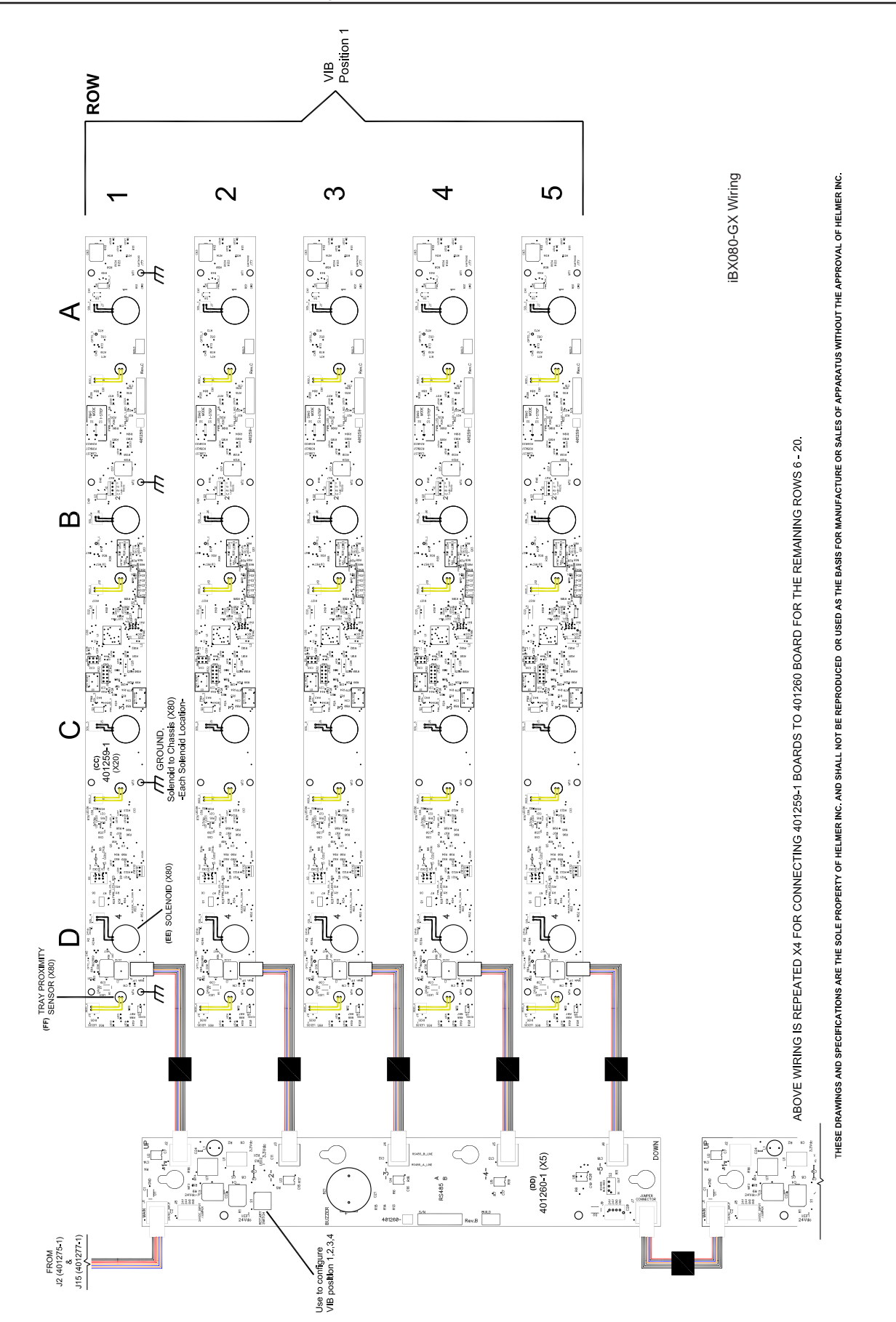

## 7.2 Access Console

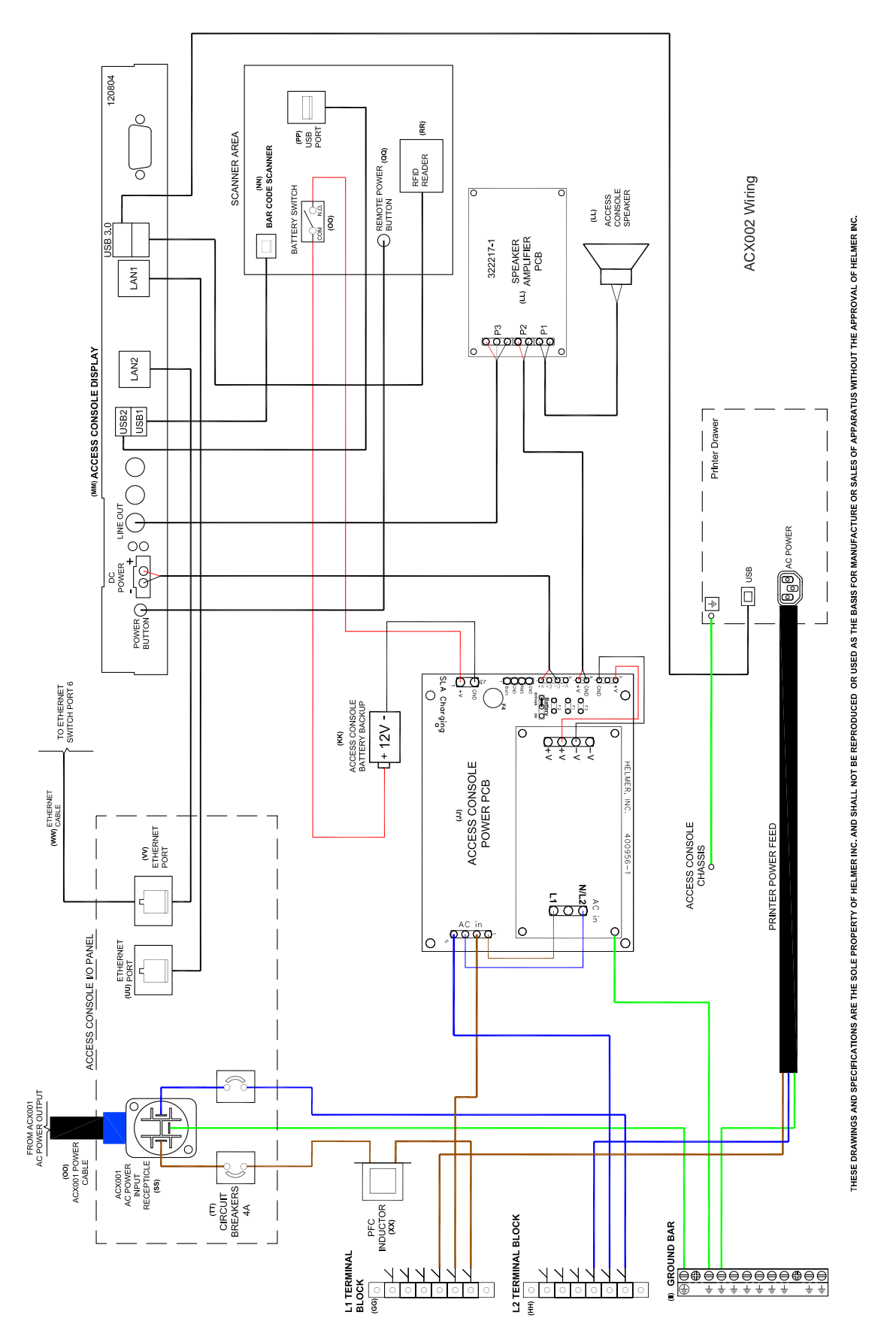

## 8 Parts

## 8.1 Front

## Notes

- Replacement parts that are included in a service kit are designated with an "800-level" part number (800XXX-X).
- Individual replacement parts are designated with part numbers other than "800-level" part numbers.
- Service kits and replacement parts are available from Haemonetics<sup>®</sup> Corporation BloodTrack<sup>®</sup> Customer Support at 877.996.7877.

## NOTICE

- Review all safety instructions prior to troubleshooting.
- Maintenance should only be performed by designated service technicians.
- Before replacing parts, protect items in the Compartmental Access Refrigerator from extended exposure to
  adverse temperatures
- Allow the Compartmental Access Refrigerator to stabilize at the temperature setpoint after replacing parts or after extended door opening.
- The i.C<sup>3</sup> display assembly is sensitive to static electricity and can be damaged by electrostatic discharge. Use proper ESD precautions when handling the display assembly.
- Although the touchscreen and display board may be replaced independently of the i.C<sup>3</sup> display assembly, Helmer recommends replacing the complete assembly.

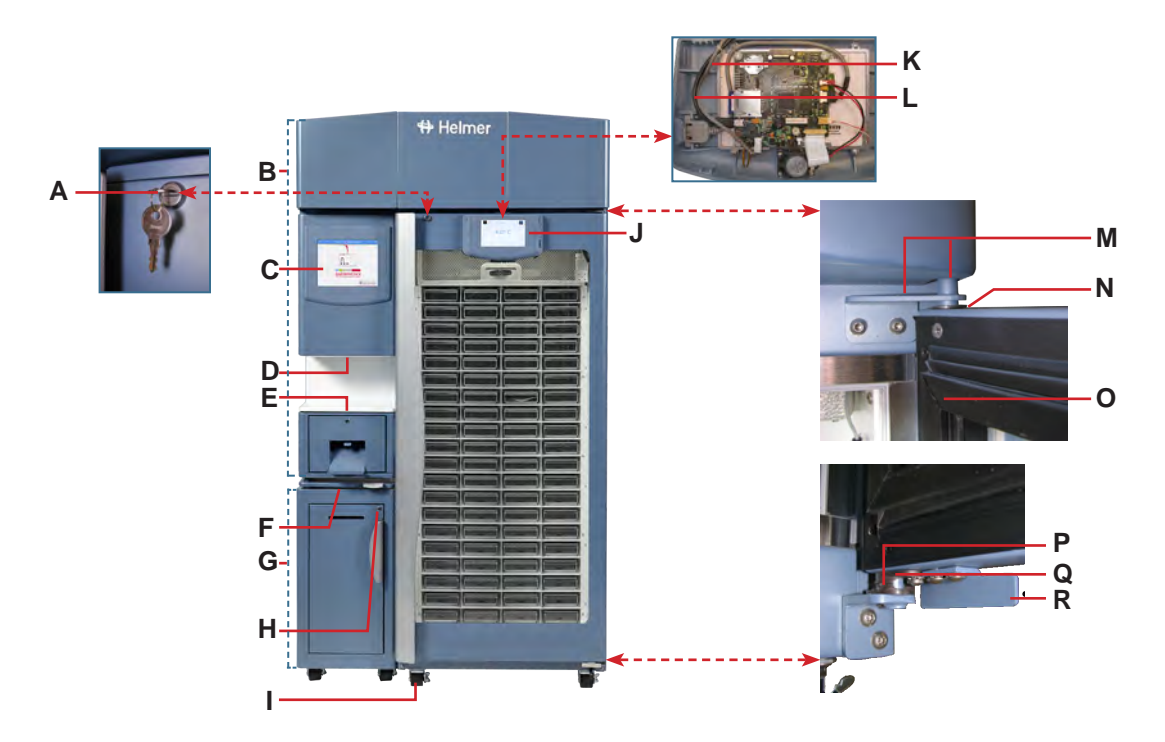

| Label | Description                       | Part #   | Label | Description                                            | Part #   |
|-------|-----------------------------------|----------|-------|--------------------------------------------------------|----------|
| A     | Door lock                         | 800270-1 | J     | Display assembly (includes touchscreen, display board, | 800254-1 |
| В     | Access Console (ACX002)           | 402823-1 |       | interface cable, speaker)                              |          |
| С     | BloodTrack <sup>®</sup> kiosk     | 800223-1 | К     | Power cable                                            | 800253-1 |
| D     | Barcode scanner                   | 801225-1 | L     | Interface communication cable                          | 800253-1 |
| E     | RFID scanner                      | 801224-1 | М     | Hinge assembly (includes upper and lower)              | 800245-1 |
| F     | Rotating shelf                    | 800218-1 | N     | Upper hinge bearing                                    | 220541   |
| G     | Consumable cart (CCX002)          | 402862-1 | 0     | Door gasket                                            | 800244-1 |
| Н     | Keyed door lock (Consumable cart) | -        | Р     | Lower hinge cam (quantity 2)                           | 320742-1 |
| 1     | Caster (swivel with brake)        | 800227-1 | Q     | Lower hinge bearing                                    | 220375   |
|       |                                   |          | R     | Door stop                                              | 320763-1 |

## 8.2 Interior Front

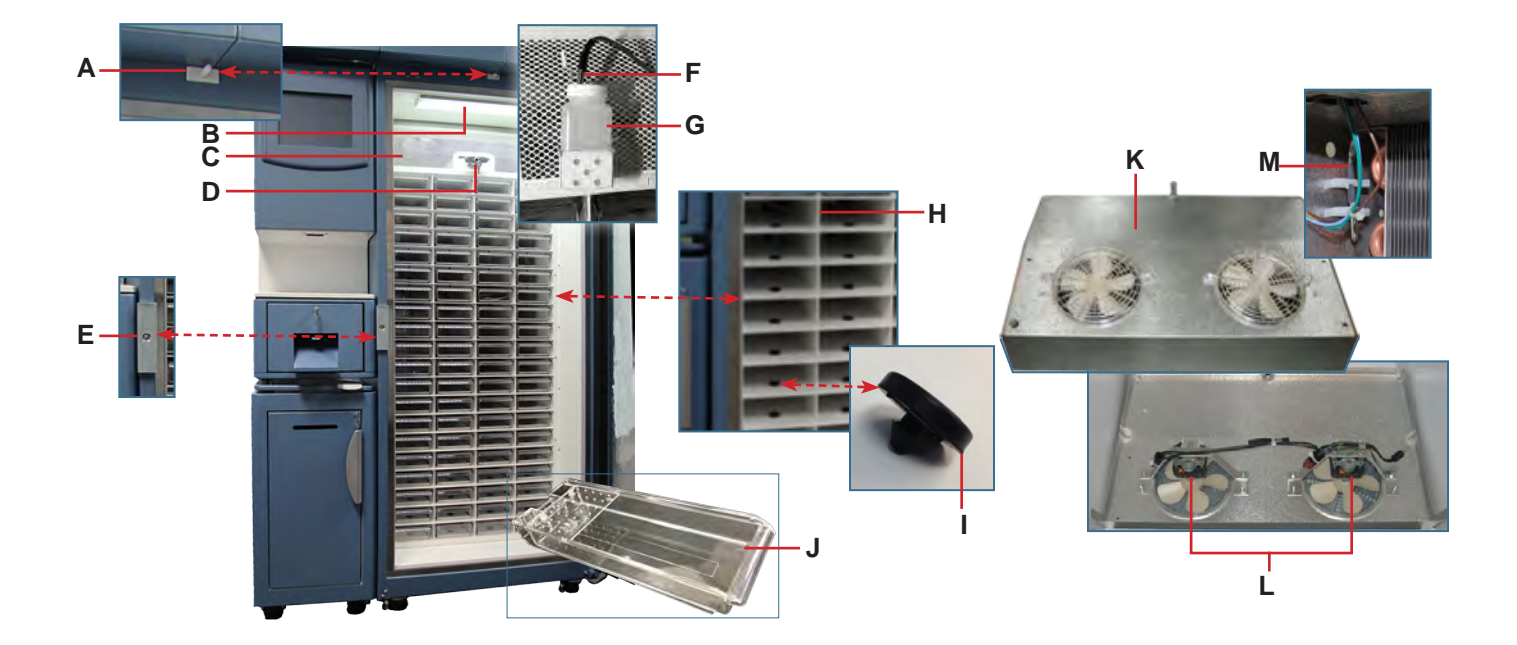

| Label | Description                                      | Part #   | Label | Description              |          | Part #   |
|-------|--------------------------------------------------|----------|-------|--------------------------|----------|----------|
| А     | Door switch                                      | 800246-1 | I     | Tray bumper (quantity 4) |          | 800267-1 |
| В     | Chamber light (includes circuit board and cover) | 800228-1 | J     | Тгау                     |          | 800266-1 |
| С     | Grill                                            | -        | К     | Unit cooler assembly     | 115V     | 801213-1 |
| D     | Bypass Release handle and lock                   | 220642   |       |                          | 220-240V | 801214-1 |
| E     | Access Control door lock                         | 801000-1 | L     | Unit cooler fan motor    | 115V     | 800249-1 |
| F     | Primary monitor probe                            | 800269-1 |       |                          | 220-240V | 800250-1 |
| G     | Probe bottle and glycerin kit                    | 400922-1 | М     | Control probe            |          | 800243-1 |
| Н     | Compartment assembly                             | -        |       |                          |          |          |

## 8.3 Exterior and Interior Rear

# $\triangle$

The condensate evaporator and water evaporation tray are hot.

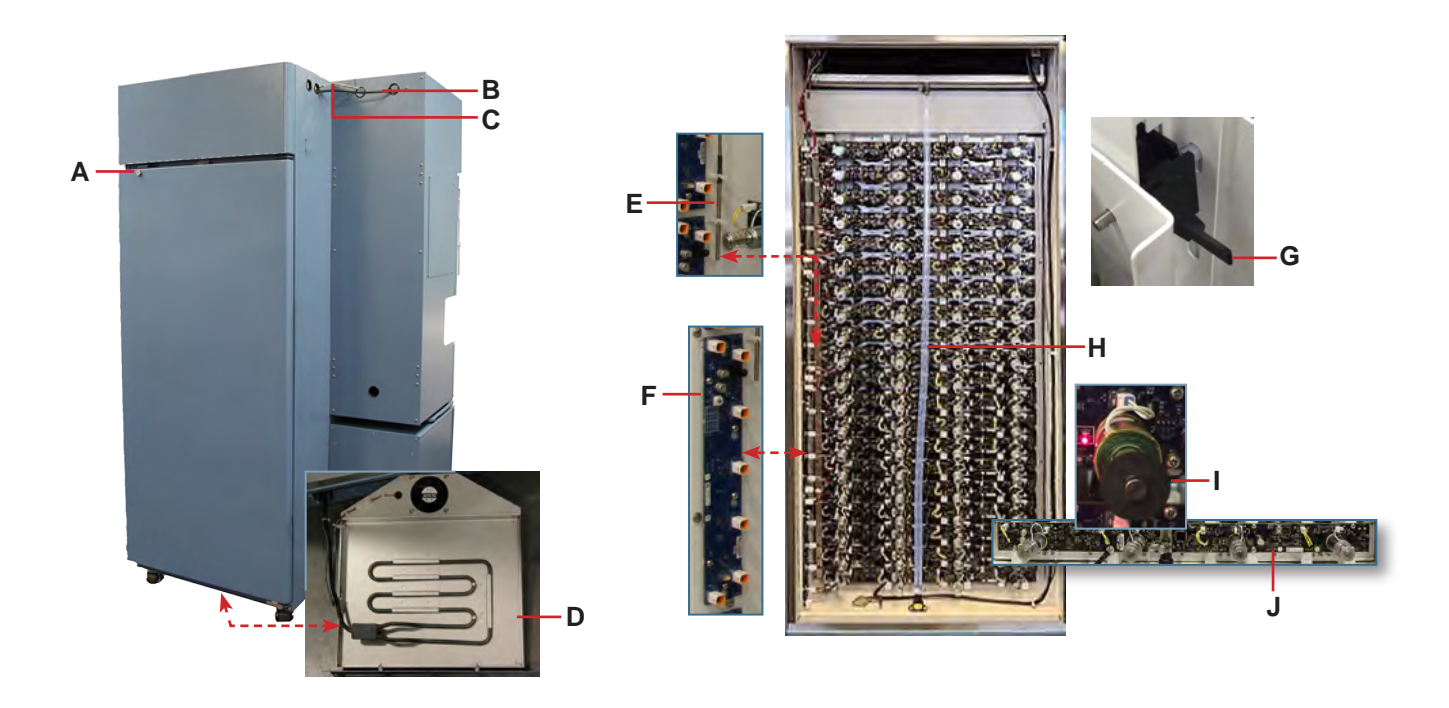

| Label                        | Description                        |          | Part #   | Label | Description           | Part #   |
|------------------------------|------------------------------------|----------|----------|-------|-----------------------|----------|
| А                            | Keyed door lock                    |          | 800271-1 | F     | VIB board             | 800263-1 |
| В                            | Access Console power cable (6 ft)  |          | 401293-1 | G     | Tray latch mechanism  | 800268-1 |
| С                            | Access Console RJ-45 cable         |          | 120817   | Н     | Condensate drain line | 801217-1 |
| D                            | Condensate heater pan assembly     | 115V     | 801215-1 | I     | Tray lock solenoid    | 800261-1 |
| (includes evaporator fan and | (includes evaporator fan and tray) | 220-240V | 801216-1 | J     | IRACS board           | 800262-1 |
| E                            | Air probe                          |          | 800221-1 |       |                       |          |

### 8.4 Electrical and Refrigeration Components

## A

Switch the Compartmental Access Refrigerator AC ON/OFF switch **OFF** and disconnect the AC power cord from AC power before opening the electrical box.

## NOTICE

Н

I

The i.C<sup>3</sup> control board is sensitive to static electricity and can be damaged by electrostatic discharge. Use proper ESD precautions when handling the board.

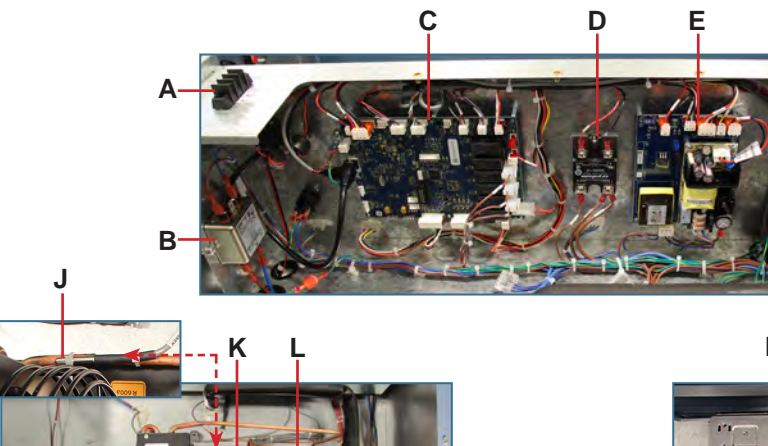

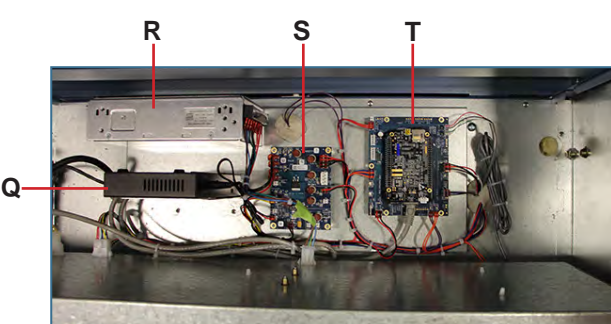

F G

| Label | Description                                                 |          | Part #   | Label | Description                      |          | Part #   |
|-------|-------------------------------------------------------------|----------|----------|-------|----------------------------------|----------|----------|
| A     | Remote alarm contacts                                       |          | -        | К     | Condenser fan motor              |          | 801058-1 |
| В     | Power line filter                                           |          | -        | L     | Compressor                       | 115V     | 801209-1 |
| С     | i.C <sup>3</sup> control processor board                    |          | 800252-1 |       |                                  | 220-240V | 801211-1 |
| D     | Compressor relay                                            |          | 800232-1 | М     | Compressor inverter              | 115V     | 801210-1 |
| E     | i.C <sup>3</sup> power supply board                         |          | 800255-1 |       |                                  | 220-240V | 801212-1 |
| F     | Circuit breakers 115V                                       |          | 800230-1 | N     | AC ON/OFF switch                 |          | 800214-1 |
|       |                                                             | 220-240V | 800231-1 | 0     | Backup battery switch            |          | 800259-1 |
| G     | Power entry / line filter                                   |          | -        | Р     | Inductor                         |          | 402616-1 |
| Н     | Condensing unit                                             | 115V     | 801209-1 | Q     | Ethernet switch                  |          | 801222-1 |
|       |                                                             | 220-240V | 801211-1 | R     | 24V DC power supply              |          | 800213-1 |
| I     | i.C <sup>3</sup> monitoring / Access Control backup battery |          | 801223-1 | S     | Power Distribution Board         |          | 800257-1 |
| J     | Condenser temperature probe                                 |          | 800238-1 | Т     | Compartmental control PCB assemb | ly       | 800222-1 |

M N O P

## 8.5 Access Console Components

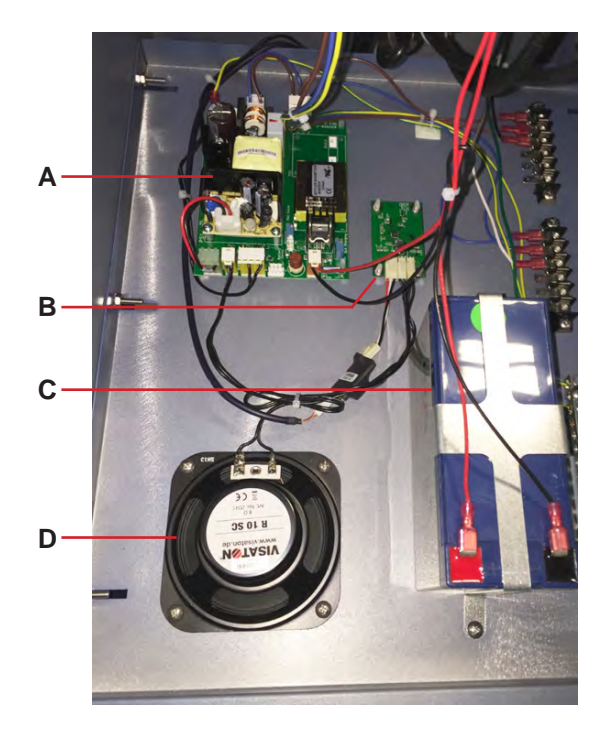

| Label | Description                        | Part #   | Label     | Description                                 | Part #   |
|-------|------------------------------------|----------|-----------|---------------------------------------------|----------|
| А     | Access Console power supply board  | 800217-1 | D         | Speaker (includes amplifier board)          | 800265-1 |
| В     | Amplifier board (includes speaker) | 800265-1 | Not Shown | Access Console backup battery ON/OFF switch | 800259-1 |
| С     | Access Console backup battery      | 800215-1 | Not Shown | Inductor                                    | 402616-1 |

END OF MANUAL

Helmer Scientific 14400 Bergen Boulevard, Noblesville, IN 46060 USA